# SACE PR010/T test unit annex

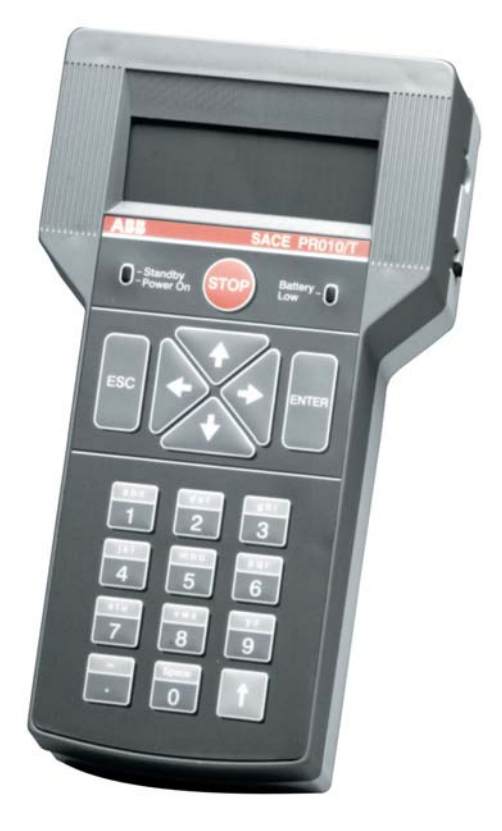

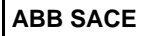

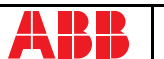

## CONTENTS

| 1. | Indi<br>SAC<br>(ver | cations on the functions of the<br>E PR010/T<br>sion SW 7.0)5 |
|----|---------------------|---------------------------------------------------------------|
| 2. | SAC                 | E PR212/P                                                     |
|    | 21                  | Operation mode menu tree 6                                    |
|    | 2.2                 | Indications on operation                                      |
| 3. | SAC                 | E PR212/MP                                                    |
|    | prot                | ection release8                                               |
|    | 3.1                 | Operation mode menu tree 9                                    |
|    | 3.2                 | Indications on operation 10                                   |
| 4. | SAC                 | CE PR222DS<br>ection release                                  |
|    | 4.1                 | Operation mode menu tree                                      |
|    | 4.2                 | Indications on operation                                      |
| 5. | SAC                 | E PR222MP                                                     |
|    | prot                | ection release 15                                             |
|    | 5.1                 | Operation mode menu tree 16                                   |
|    | 5.2                 | Indications on operation 16                                   |
| 6. | SAC                 | E PR223EF                                                     |
|    | prot                | ection release 18                                             |
|    | 6.1                 | Operation mode menu tree 19                                   |
|    | 6.2                 | Indications on operation                                      |

| 7.  | SAC   | E PR111/P                                          |
|-----|-------|----------------------------------------------------|
|     | prote | ection release 21                                  |
|     | 7.1   | Default setting for automatic PR111/P testing 21   |
|     | 7.2   | Operation mode menu tree 21                        |
|     | 7.3   | Indications on operation 22                        |
| 8.  | SAC   | E PR111/P-A                                        |
|     | prote | ection release 22                                  |
|     | 8.1   | Default setting for automatic PR111/P-A testing 23 |
|     | 8.2   | Operation mode menu tree 23                        |
|     | 8.3   | Indications on operation                           |
| 9.  | PR1   | 12/P and SACE PR112/PD                             |
|     | prote | ection release 24                                  |
|     | 9.1   | Version with key                                   |
|     | 0.0   | (last letter in serial number $A \div D$ )         |
|     | 9.2   | (last letter in serial number M ÷ Z)               |
|     | 9.3   | Operation mode menu tree                           |
|     | 9.4   | Indications on operation                           |
| 10. | PR1   | 12/P-A and SACE PR112/PD-A                         |
|     | prote | ection release 27                                  |
|     | 10.1  | Operation mode menu tree                           |
|     | 10.2  | Indications on operation 29                        |
| 11. | SAC   | E PR113/P and PR113/PD                             |
|     | prote | ection release 30                                  |
|     | 11.1  | Operation mode menu tree                           |
|     | 11.2  | Indications on operation                           |

| 12. | SACE PR113/P-A and PR113/PD-A                |           |
|-----|----------------------------------------------|-----------|
|     | protection release                           | 32        |
|     | 12.1 Operation mode menu tree                | 32        |
|     | 12.2 Indications on operation                | 33        |
| 13. | SACE PR121/P                                 |           |
|     | protection release                           | 34        |
|     | 13.1 Operation mode menu tree                | 34        |
|     | 13.2 Indications on operation                | 35        |
|     | 13.3 Test                                    | 36        |
|     | 13.3.1 Automatic test of the release PR121/P | . 37      |
|     | 13.3.2 Manual Lest                           | . 37      |
|     | 13.4 Measurements                            | 38        |
|     | 13.5 History                                 | 38        |
|     | 13.6 Configurations/parameters               | 39        |
|     | 13.6.1 Configurations                        | . 39      |
|     | 13.6.2 Parameters                            | .41       |
|     | 13.7 Information                             | 42        |
|     | 13.8 Status                                  | 42        |
| 14. | SACE PR122/P                                 |           |
|     | protection release                           | 43        |
|     | 14.1 Operation mode menu tree                | 44        |
|     | 14.2 Indications on operation                | 46        |
|     | 14.3 Test                                    | 47        |
|     | 14.3.1 Automatic test of the release PR122/P | . 48      |
|     | 14.3.2 Manual Test                           | . 49      |
|     | 14.3.3 Trip test                             | .49       |
|     | 14.3.5 Force output S ZS                     | .49<br>49 |
|     | 14.3.6 Force output G ZS                     | . 49      |
|     | 14.3.7 Release output ZS                     | .49       |
|     | 14.3.8 RC Test                               | . 50      |
|     | 14.4 Measurements                            | 50        |

|     | 14.5 History                                                                              | . 50                   |
|-----|-------------------------------------------------------------------------------------------|------------------------|
|     | 14.6 Configurations/parameters14.6.1 Configurations14.6.2 Local bus unit14.6.3 Parameters | . 51<br>51<br>52<br>53 |
|     | 14.7 Information                                                                          | . 54                   |
|     | 14.8 Status                                                                               | . 55                   |
| 15. | SACE PR123/P                                                                              |                        |
|     | protection release                                                                        | 55                     |
|     | 15.1 Operation mode menu tree                                                             | . 56                   |
|     | 15.2 Indications on operation                                                             | . 59                   |
|     | 15.3 Test                                                                                 | . 59                   |
|     | 15.3.1 Automatic test of the release PR123/P                                              | 60<br>61               |
|     | 15.3.3 Trip test                                                                          | .61                    |
|     | 15.3.4 Sign. mod. autotest                                                                | 61                     |
|     | 15.3.6 Force output G ZS                                                                  | . 61                   |
|     | 15.3.7 Release output ZS                                                                  | 61<br>62               |
|     | 15.4 Measurements                                                                         | . 62                   |
|     | 15.5 History                                                                              | . 62                   |
|     | 15.6 Configurations/parameters<br>15.6.1 Configurations<br>15.6.2 Parameters              | . 63<br>.63<br>.65     |
|     | 15.7 Information                                                                          | . 66                   |
|     | 15.8 Status                                                                               | . 67                   |

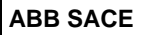

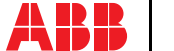

## 1. Indications on the functions of the unit SACE PR010/T (version SW 7.0)

Electronic releases foreseen [also known as DUT (Device Under Test)]:

| SACE PR111    | (in all IEC versions)              |
|---------------|------------------------------------|
| SACE PR112    | (in all IEC versions)              |
| SACE PR113    | (in all IEC versions)              |
| SACE PR111-A  | (in all UL versions)               |
| SACE PR112-A  | (in all UL versions)               |
| SACE PR113-A  | (in all UL versions)               |
| SACE PR121    | (in all versions)                  |
| SACE PR122    | (in all versions)                  |
| SACE PR123    | (in all versions)                  |
| SACE PR212/P  | (with test connector on the front) |
| SACE PR212/MP | (with test connector on the front) |
| SACE PR222DS  | (in all versions)                  |
| SACE PR222MP  | (in all versions)                  |
| SACE PR223EF  | (in all versions)                  |
|               |                                    |

# 2. SACE PR212/P protection release

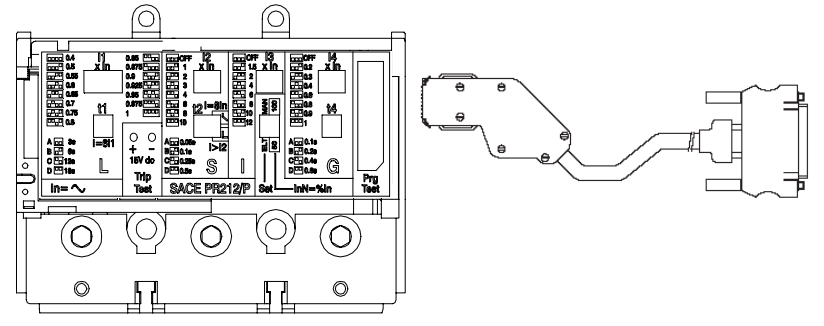

| 1          | 2     | 3          | 4               | 5                        | 6                     | 7                                 | 8                        | 9                             |                             |                               |                 |       |       |       |            |                            |               |                    |                           |                      |         |  |  |
|------------|-------|------------|-----------------|--------------------------|-----------------------|-----------------------------------|--------------------------|-------------------------------|-----------------------------|-------------------------------|-----------------|-------|-------|-------|------------|----------------------------|---------------|--------------------|---------------------------|----------------------|---------|--|--|
|            |       | t          | 1. Protections  | 1. Automatic             | Start test (selec     | Start test (select SET ELT)       |                          |                               |                             |                               |                 |       |       |       |            |                            |               |                    |                           |                      |         |  |  |
|            |       | .Tes       |                 | 2. Manual                | 1. Default<br>setting | Start test                        |                          | Crea                          |                             |                               |                 |       |       |       |            |                            |               |                    |                           |                      |         |  |  |
|            |       | -          |                 |                          | 2. User setting       | Set parameters                    | Start test               |                               |                             |                               |                 |       |       |       |            |                            |               |                    |                           |                      |         |  |  |
|            |       |            | 1.Ammeter       | Read currents            |                       |                                   |                          |                               |                             |                               |                 |       |       |       |            |                            |               |                    |                           |                      |         |  |  |
| ation mode | ~     | 2. Reading | bu              | bu                       | 2. Config./Param.     | 1. DUT configuration and          | 1. Manual<br>parameters  | Display DUT cor<br>parameters | nfiguration and             |                               |                 |       |       |       |            |                            |               |                    |                           |                      |         |  |  |
|            | 212/P |            |                 |                          | bu                    | bu                                |                          | param.                        | 2. Electronic<br>parameters | Display DUT cor<br>parameters | nfiguration and |       |       |       |            |                            |               |                    |                           |                      |         |  |  |
|            | (PR   |            |                 | 2. Default<br>parameters | 1. Only for test      | Display default of and parameters | onfiguration             |                               |                             |                               |                 |       |       |       |            |                            |               |                    |                           |                      |         |  |  |
|            | DUT   |            |                 |                          | 2. Operative          | Display default of and parameters | onfiguration             |                               |                             |                               |                 |       |       |       |            |                            |               |                    |                           |                      |         |  |  |
| ber        | ect   |            | 3. Information  | Read release identi      | fication, SW vers     | sion and Serial Nu                | ımber                    |                               |                             |                               |                 |       |       |       |            |                            |               |                    |                           |                      |         |  |  |
| ō          | . Sel |            |                 |                          |                       |                                   |                          |                               |                             |                               |                 |       |       |       |            |                            |               |                    | 4. Tripping<br>parameters | Display tripping par | ameters |  |  |
|            | ~     | ogramming  | ogramming       | ogramming                | ogramming             | ogramming                         | nming                    | nming                         | nming                       | nming                         | nming           | nming | nming | nming | ŋg         | ,<br>Dg                    | 1. Change DUT | 1. DUT config.     | Change DUT co             | onfiguration param   | neters  |  |  |
|            |       |            |                 |                          |                       |                                   |                          |                               |                             |                               |                 |       |       |       | parameters | 2. DUT parameters<br>(ELT) | Change DUT pr | rotection paramete | ers                       | _                    |         |  |  |
|            |       |            |                 |                          |                       |                                   | 2. Default<br>parameters | Program DUT with              | default paramete            | rs for normal ope             | ration          |       |       |       |            |                            |               |                    |                           |                      |         |  |  |
|            |       | P          | 3. Def. default | 1. Only for test         | Define DUT pro        | tection parameter                 | S                        |                               |                             |                               |                 |       |       |       |            |                            |               |                    |                           |                      |         |  |  |
|            |       | ы.         | parameters      | 2. Operative             | Define DUT pro        | tection parameter                 | s                        |                               |                             |                               |                 |       |       |       |            |                            |               |                    |                           |                      |         |  |  |

## 2.1 Operation mode menu tree

## 2.2 Indications on operation

The SACE PR010/T unit can be used only with SACE PR212/P and SACE PR212/P-LSIG
protection releases with test connectors on the front.

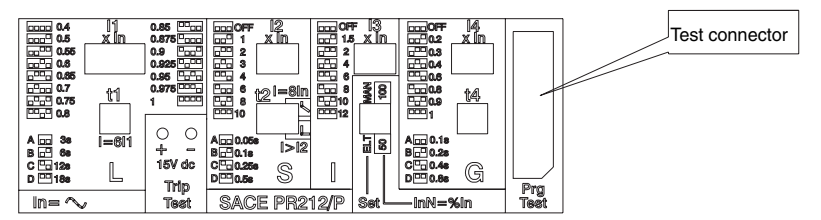

- The automatic test and the manual test with default parameters may be performed only by turning the protection release to electronic SET with the dip switch provided.
- The manual test may be performed either with electronic SET or with manual SET. In the case of manual test with manual SET, thresholds and curves must be selected with the dip-switches

on the protection; they are automatically updated on the display of the PR010/T unit, where only the test current and the phase on which it is to be applied must be set.

• If during test, reading or programming operations, CB type and CT current rating are not yet defined, the following message will be displayed:

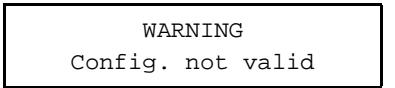

To set the missing data, proceed as follows:

- 1. Press ENTER
- 2. Select the type of CB and the current rating of the CT
- 3. Store the settings by pressing ENTER

### 

Connect the test wire provided (between the SACE PR010/T and the SACE PR212/P) the right way round (see drawing in par. 6).

#### Manual test example for release PR212/P

**NOTE:** the data indicating the type of CB and protection, the rated current of the CTs and the Neutral setting, are automatically identified by the PR010/T.

In this example, protection function "S" is tested with curve t=k, threshold I2=1.00\*In, curve t2=0.5s supplying a fault current equivalent to 2 times the rated current (In).

1. Set the PR212/P in Manual mode with: I1at 1In curve D, I2 at 1 In curve D T=K, I3 and I4 in OFF.

| 2. | From the main menu select 1.                                             | (Operation mode)    |
|----|--------------------------------------------------------------------------|---------------------|
| 3. | Select the PR212 unit with x.                                            | (PR212)             |
| 4. | Select the type of activity with 1.                                      | (Test)              |
| 5. | Select the type of test with 1.                                          | (Protections)       |
| 6. | Select the test mode with 2.                                             | (Manual)            |
| 7. | Select the type of setting used to test the protections with 2.          | (User setting)      |
| 8. | This appears: "Manual test with MAN parameters, press ENTER to proceed". |                     |
| 9. | Select the protection function you want to test with 2.                  | (S protection test) |

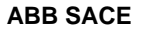

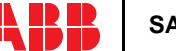

10. Using the arrow keys, set I-F=2.00:

(\*) In this example, the automatically identified rating of the current sensor is 400A.

11. Select the phase (or phases) on which to simulate the fault current.

(L1+L2+L3)

12. Press ENTER to activate fault simulation.

# 3. SACE PR212/MP protection release

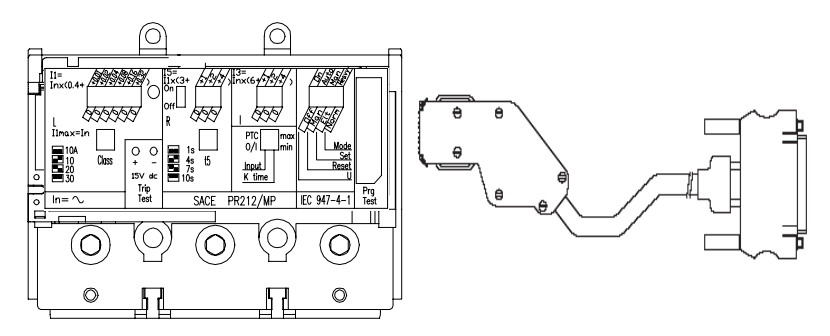

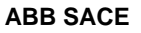

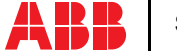

8/67

| 1°¢∕∕       | 2°¢∕     | 3°¢∜       | 4°¢₽                                 | 5°¢∜                     | 6°∜                            | 7° <i>∜</i>                       | 8°¢ <sup>#</sup>                    | 9°¢∜                  |   |  |
|-------------|----------|------------|--------------------------------------|--------------------------|--------------------------------|-----------------------------------|-------------------------------------|-----------------------|---|--|
|             |          |            | 1. Protections                       | 1. Automatic             | Start test (selec              | t SET ELT)                        |                                     |                       |   |  |
|             |          | st         |                                      | 1. Manual                | 1. Default<br>setting          | Start test                        |                                     | Create                |   |  |
|             |          | Ť          |                                      |                          | 2. User setting                | Set parameters                    | Start test                          |                       |   |  |
|             |          | ÷          | 2. Trip test                         | Start test               |                                |                                   |                                     |                       |   |  |
|             |          |            | 3. Set coil                          | Start test               |                                |                                   |                                     |                       |   |  |
|             |          |            | 4. Reset coil                        | Start test               |                                |                                   |                                     |                       |   |  |
|             |          |            | 1. Currents                          | Read currents            |                                |                                   |                                     |                       |   |  |
| ration mode | î.       |            | 2. Config./Param.                    | 1. DUT<br>config./param. | 1.Manual<br>parameters         | Display DUT cor<br>and parameters | nfiguration                         |                       |   |  |
|             | 12/MI    | 2. Reading |                                      |                          | 2. Electronic<br>parameters    | Display DUT cor<br>and parameters | nfiguration                         |                       |   |  |
|             | OUT (PR2 |            | OUT (PR2<br>2. Readin                |                          | 2.Def.parameters<br>in PR010/T | 1. Only for test                  | Display DUT det<br>configuration an | ault<br>d parameters  |   |  |
|             |          |            |                                      |                          |                                | 2. Operative                      | Display DUT del<br>configuration an | iault<br>d parameters |   |  |
| be          | t        |            | 3. Inputs                            | Read inputs              |                                |                                   |                                     | ī .                   |   |  |
| -           | Sele     | 8. Sele    |                                      |                          | 4. Tripping<br>parameters      | Display tripping pa               | arameters                           |                       |   |  |
|             | ω        |            | 5. Information                       | Read release ider        | ntification, SW ve             | rsion and Serial N                | lumber                              |                       |   |  |
|             |          | 5          | 1. Change DUT<br>config./par.        | 1. DUT<br>configuration  | Change DUT co                  | onfiguration param                | ieters                              | _                     |   |  |
|             |          | mminç      | mminç                                |                          | 2.DUT<br>parameters<br>(ELT)   | Change DUT pr                     | otection paramete                   | ers                   | - |  |
|             |          | Progre     | 2. Download<br>default<br>parameters | Program DUT with         | h default parame               | ters for normal op                | eration                             |                       |   |  |
|             |          | ς.         | 3. Def. parameters                   | 1. For test              | Define DUT pro                 | tection parameter                 | S                                   | -                     |   |  |
|             |          |            | in PR010/T                           | 2. Operative             | Define DUT pro                 | tection parameter                 | s                                   |                       |   |  |

## 3.1 Operation mode menu tree

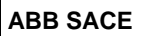

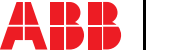

## 3.2 Indications on operation

 The SACE PR010/T unit can be used with all SACE PR212/MP releases with test connectors on the front.

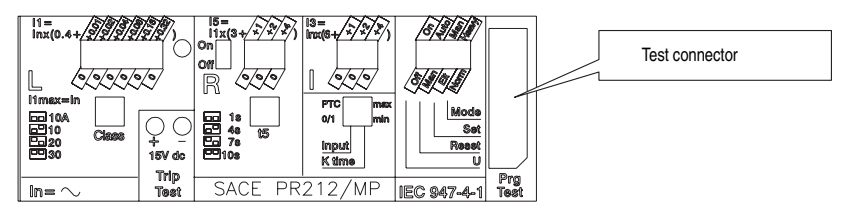

- For the test with SACE PR212/MP protection releases version 1 (with automatic data reading by the PR010/T unit) the maximum test current is 7.3\*In; that is why the automatic test will test the protection functions in accordance with the above.
- The automatic test and the manual test with the default parameter set can only be performed if the protection release is configured in Electronic SET (ELT) mode using the dip switch provided.
- The manual test with the user's parameter set can be run both in electronic SET (ELT) and in
  manual SET (MAN) mode. In the case of manual test with manual SET, thresholds and curves
  must be selected with the dip-switches on the protection; they are automatically updated on
  the display of the PR010/T unit, where only the test current and the phase on which it is to be
  applied must be set.
- If the PTC for protection against overtemperature is not present, during the tests it is necessary to set the "Input" dip-switch as the generic input (Input = 0/1).
- The "Welded contacts" (WC) input has to be at 0V (no alarm) during the tests.
- At the end of each test, the PR010/T unit waits until the thermal memory has returned to zero before proceeding with any subsequent tests in order to avoid any overlap in operation between the function being tested and the overload function (L).
- For the test on the protection function against locked rotor (R), the PR010/T unit waits for an
  initial interval, which depends on the class specified for the L protection function (max. duration 24s) before performing the test.
- If during test, reading or programming operations, CB type and CT current rating are not yet defined, the following message will be displayed:

## WARNING Config. not valid

To set the missing data, proceed as follows:

- 1. Press ENTER
- 2. Select the type of CB and the current rating of the CT
- 3. Store the settings by pressing ENTER

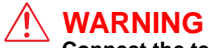

Connect the test wire provided (between the SACE PR010/T and the SACE PR212/MP) the right way round (see drawing in par. 9).

Example of an automatic test application on the PR212/MP release

**NOTE:** the data indicating the type of CB and protection and the current rating of the CTs are automatically identified by the PR010/T test unit.

In this example, all the protection functions implemented by the SACE PR212/MP release are tested automatically:

| 1. Set the PR212/MP in electronic set mode.                 | (ELT)                     |
|-------------------------------------------------------------|---------------------------|
| 2. From the main menu select 1.                             | (Operation mode)          |
| 3. Select the PR212MP unit with x.                          | (PR212/MP)                |
| 4. Select the type of activity with 1                       | (Test)                    |
| 5. Select the type of test with 1                           | (Protections)             |
| 6. Select the test mode with 1                              | (Automatic)               |
| 7. Pressing ENTER enables a simulation of the failure tion. | for each protection func- |

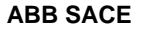

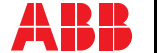

## 4. SACE PR222DS protection release

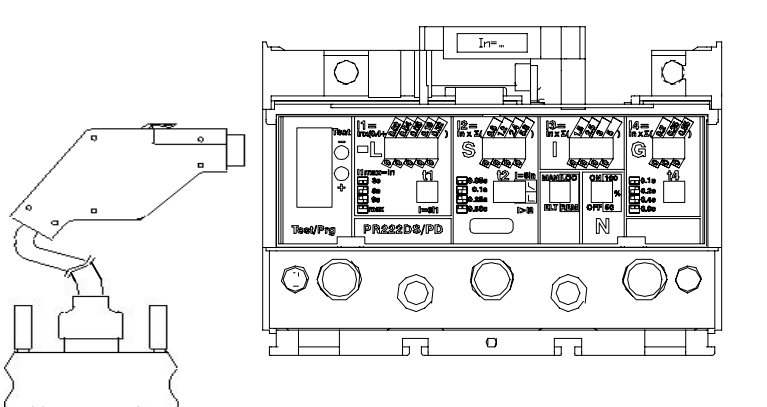

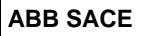

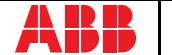

| 1°¢∕       | 2°∜   | 3°∉∕  | 4°¢ <sup>#</sup>        | 5°¢∜                           | 6°¢ <sup>#</sup>                  | 7°¢                              | 8°¢                             | 9°¢ <sup>#</sup>                                   |                       |              |                 |                |          |  |
|------------|-------|-------|-------------------------|--------------------------------|-----------------------------------|----------------------------------|---------------------------------|----------------------------------------------------|-----------------------|--------------|-----------------|----------------|----------|--|
|            |       |       |                         | 1. Protections                 | 1. Automatic                      | Start test<br>(select Electron   | nic Set)                        |                                                    |                       |              |                 |                |          |  |
|            |       | Test  |                         | 2. Manual                      | 1. Default<br>setting             | Start test                       |                                 | Create<br>test<br>report                           |                       |              |                 |                |          |  |
|            |       | ÷     |                         |                                | 2. User setting                   | Set<br>parameters                | Start test                      |                                                    |                       |              |                 |                |          |  |
|            |       |       | 2. Trip                 | Start test                     |                                   |                                  |                                 |                                                    |                       |              |                 |                |          |  |
|            |       |       | 1. Currents             | Read currents                  | ;                                 |                                  |                                 |                                                    |                       |              |                 |                |          |  |
|            |       |       | 2. Last trip.           | Display trippin                | g parameters                      |                                  |                                 |                                                    |                       |              |                 |                |          |  |
|            |       |       | 3. Config./param.       | 1. DUT<br>config.              | Display DUT c                     | onfiguration p                   | parameters                      |                                                    |                       |              |                 |                |          |  |
| ation mode | 22DS  | ding  |                         | 2. DUT<br>parameters           | 1. Manual<br>parameters           | Display man                      | ual set param                   | ieters                                             |                       |              |                 |                |          |  |
|            | (PR2  | Read  |                         |                                | 2. Electronic parameters          | Display elec                     | tronic set para                 | ameters                                            |                       |              |                 |                |          |  |
|            | Ę     | 3     |                         | 3. Default                     | 1. For test                       | Display default test parameters  |                                 |                                                    |                       |              |                 |                |          |  |
| Jec        | Ы     |       |                         | parameters                     | 2. Operative                      | Display defa                     | ult operative p                 | parameters                                         |                       |              |                 |                |          |  |
| 1. O       | elect | mming |                         |                                |                                   |                                  |                                 |                                                    | 4. Communication par. | Display comm | unication paran | neters for sys | stem bus |  |
|            | Ŵ,    |       | 5. Information          | Read release                   | identification, S                 | W version ar                     | nd Serial Num                   | ber                                                |                       |              |                 |                |          |  |
|            |       |       | 1.Parameters            | Change DUT                     | protection para                   | meters                           |                                 | Store protection                                   |                       |              |                 |                |          |  |
|            |       |       | 2. Default<br>download  | Program DUT<br>defined in "pro | with default op<br>ogramming/Defi | erative paran<br>ne/Manual/D     | neters<br>efault set"           | unit parameters                                    |                       |              |                 |                |          |  |
|            |       |       | mmi                     | 3. Default definition          | 1. Only for test                  | Define default<br>Protections/Ma | par. used for:<br>inual/Default | : "Test/<br>set"                                   | Store parameters in   |              |                 |                |          |  |
|            |       | rogra |                         | 2. Operative                   | Define default<br>download"       | par. for: "Pro                   | gram/Default                    | the PR010/T<br>test unit                           |                       |              |                 |                |          |  |
|            |       | З. Р  | 4.Communication<br>par. | Define commu                   | unication par. fo                 | r system bus                     |                                 | Store<br>parameters in<br>the PR010/T<br>test unit |                       |              |                 |                |          |  |

## 4.1 Operation mode menu tree

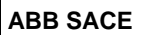

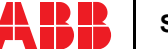

## 4.2 Indications on operation

• The SACE PR010/T unit can be used with all SACE PR222DS/P and SACE PR222DS/PD releases by connecting the test unit to the protection unit with the cable provided, to be inserted in the test connector on the front.

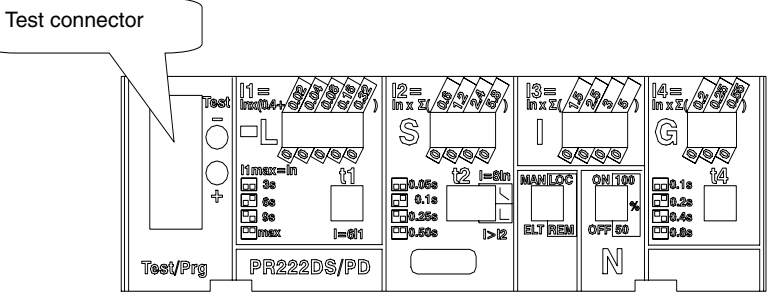

- It is not necessary for the auxiliary supply to be present in order to use the above releases with the PR010/T unit.
- During use of the PR010/T unit, communication between the SACE PR222DS/PD releases and the supervision system connected to them is interrupted.
- · Tests must be carried out with the circuit breaker off.
- Automatic testing and manual setting with default parameters must be performed only by configuring the release in Electronic SET (ELT) with the dip switch provided.
- The manual test may be performed either with Electronic SET or with manual SET. In the case of manual test with manual SET, thresholds and curves must be selected with the dip-switches on the protection; they are automatically updated on the display of the PR010/T unit, where only the test current and the phase on which it is to be applied must be set.
- If during test, reading or programming operations, CB type and CT current rating are not yet defined, the following message will be displayed:

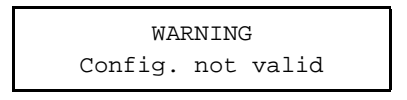

Example of an automatic test application on the PR222DS release

**NOTE:** the data indicating the type of CB and protection, the rated current of the CTs and the Neutral setting, are automatically identified by the PR010/T.

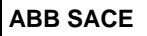

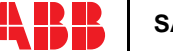

In this example, all the protection functions implemented by the SACE PR222DS/P and SACE PR222DS/PD release are tested automatically:

| 1. From the main menu select    | 1 | (Operation mode) |
|---------------------------------|---|------------------|
| 2. Select the PR222DS unit with | х | (PR222DS)        |
| 3. Select the type of activity  | 1 | (Test)           |
| 4. Select the type of test      | 1 | (Protections)    |
| 5. Select the test mode with    | 1 | (Automatic)      |
|                                 |   |                  |

6. Pressing ENTER enables a simulation of the failure for each protection function

# 5. SACE PR222MP protection release

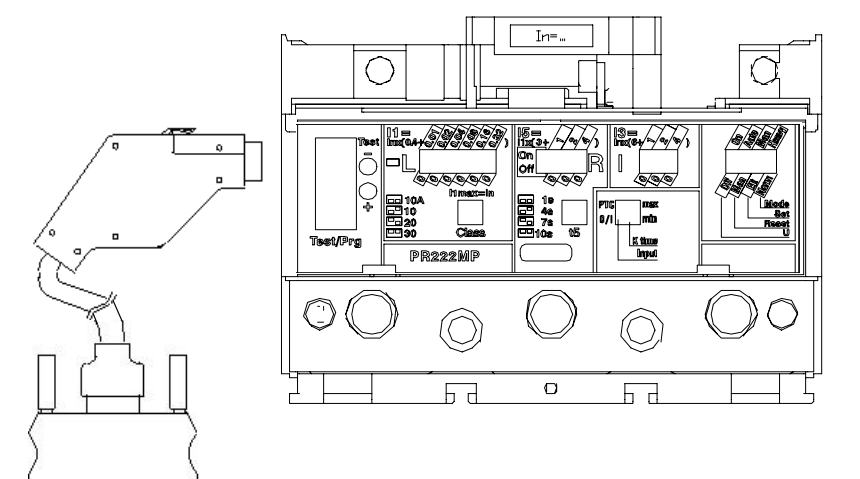

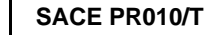

L2551

| <b>1</b> °  | 2°            | 3°         | 4° <i>¢</i> ₽                     | 5°∛                      | 6°∜                      | 7° <i>4</i> ∕          | 8°¢∜                      | 9°¢                           |                         |                           |                           |          |       |       |       |                             |                        |                              |                           |                    |                    |                 |          |  |
|-------------|---------------|------------|-----------------------------------|--------------------------|--------------------------|------------------------|---------------------------|-------------------------------|-------------------------|---------------------------|---------------------------|----------|-------|-------|-------|-----------------------------|------------------------|------------------------------|---------------------------|--------------------|--------------------|-----------------|----------|--|
|             |               |            |                                   |                          |                          |                        |                           |                               | 1. Protections          | 1. Automatic              | Start test (select        | SET ELT) |       | 0 +   |       |                             |                        |                              |                           |                    |                    |                 |          |  |
|             |               |            |                                   | 2. Manual                | 1. Default setting       | g Start test           |                           | por                           |                         |                           |                           |          |       |       |       |                             |                        |                              |                           |                    |                    |                 |          |  |
|             |               | est        |                                   |                          | 2. User setting          | Set paramete           | rs Start test             | -0 ≝                          |                         |                           |                           |          |       |       |       |                             |                        |                              |                           |                    |                    |                 |          |  |
|             |               | 5          | 2. Trip test                      | Start test               |                          |                        |                           |                               |                         |                           |                           |          |       |       |       |                             |                        |                              |                           |                    |                    |                 |          |  |
|             |               | Ţ          | 3. Set coil                       | Start test               |                          |                        |                           |                               |                         |                           |                           |          |       |       |       |                             |                        |                              |                           |                    |                    |                 |          |  |
|             |               |            | 4. Reset coil                     | Start test               |                          |                        |                           |                               |                         |                           |                           |          |       |       |       |                             |                        |                              |                           |                    |                    |                 |          |  |
|             |               |            | 1. Currents                       | Read currents            |                          |                        |                           |                               |                         |                           |                           |          |       |       |       |                             |                        |                              |                           |                    |                    |                 |          |  |
| ration mode | DUT (PR222MP) | 2. Reading | 2. Config./Param.                 | 1. DUT<br>config./param. | 1.Manual<br>parameters   | Display DUT parameters | configuration and         |                               |                         |                           |                           |          |       |       |       |                             |                        |                              |                           |                    |                    |                 |          |  |
|             |               |            | 2. Reading                        | g                        | 5                        | ß                      | g                         | g                             | g                       | 6                         | ō                         | ß        | 6     |       |       | 2. Electronic<br>parameters | Display DUT parameters | configuration and            |                           |                    |                    |                 |          |  |
|             |               |            |                                   |                          | 2. Def.<br>parameters in | 1. Only for test       | Display DUT configuration | default<br>and parameters     |                         |                           |                           |          |       |       |       |                             |                        |                              |                           |                    |                    |                 |          |  |
|             |               |            |                                   | 2. Re                    | 2. R                     | 2. R                   |                           | PR010/T                       | 2. Operative            | Display DUT configuration | default<br>and parameters |          |       |       |       |                             |                        |                              |                           |                    |                    |                 |          |  |
| be          | t             |            | 3. Inputs                         | Read inputs              |                          |                        |                           | ī .                           |                         |                           |                           |          |       |       |       |                             |                        |                              |                           |                    |                    |                 |          |  |
| -           | Sele          |            |                                   |                          |                          |                        |                           |                               |                         |                           |                           |          |       |       |       |                             |                        |                              | 4. Tripping<br>parameters | Display tripping p | arameters          |                 |          |  |
|             | œ             |            |                                   |                          |                          |                        |                           |                               |                         |                           |                           |          |       |       |       |                             |                        |                              | 5. Information            | Read release ide   | ntification, SW ve | rsion and Seria | l Number |  |
|             |               | rogramming | amming                            | amming                   | amming                   | amming                 | amming                    | 1. Change DUT<br>config./par. | 1. DUT<br>configuration | Change DUT co             | nfiguration para          | ameters  | -     |       |       |                             |                        |                              |                           |                    |                    |                 |          |  |
|             |               |            |                                   |                          |                          |                        |                           | ammin                         | ammin                   | ammin                     | ammin                     | ammin    | ammin | ammir | ammin | ammin                       |                        | 2.DUT<br>parameters<br>(ELT) | Change DUT pro            | otection parame    | eters              | -               |          |  |
|             |               |            | 2. Download default<br>parameters | Program DUT wit          | h default paramet        | ers for normal o       | operation                 |                               |                         |                           |                           |          |       |       |       |                             |                        |                              |                           |                    |                    |                 |          |  |
|             |               | 3.         | 3. Def. parameters in             | 1. For test              | Define DUT prot          | ection paramet         | ers                       | -                             |                         |                           |                           |          |       |       |       |                             |                        |                              |                           |                    |                    |                 |          |  |
|             |               | .,         | .,                                | .,                       | PR010/T                  | 2. Operative           | Define DUT prot           | ection paramet                | ers                     | -                         |                           |          |       |       |       |                             |                        |                              |                           |                    |                    |                 |          |  |

## 5.1 Operation mode menu tree

## 5.2 Indications on operation

• The SACE PR010/T unit can be used only with SACE PR222MP protection releases with test connectors on the front.

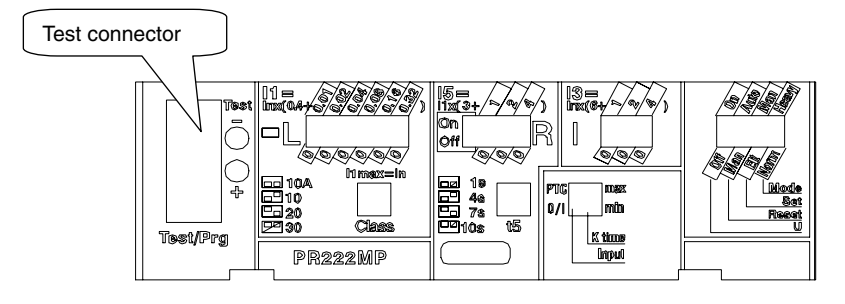

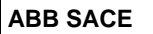

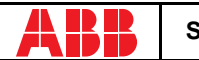

- Per For the test with SACE PR222MP protection releases version 1 (with automatic data reading by the PR010/T unit) the maximum test current is 7.3\*In; that is why the automatic test will test the protection functions in accordance with the above.
- The automatic test and the manual test with the default parameter set can only be performed if the protection release is configured in Electronic SET (ELT) mode using the dip switch provided.
- The manual test with the user's parameter set can be run both in electronic SET (ELT) and in
  manual SET (MAN) mode. In the case of manual test with manual SET, thresholds and curves
  must be selected with the dip-switches on the protection; they are automatically updated on
  the display of the PR010/T unit, where only the test current and the phase on which it is to be
  applied must be set.
- If the PTC for protection against overtemperature is not present, during the tests it is necessary to set the "Input" dip-switch as the generic input (Input = 0/1).
- The "Welded contacts" (WC) input has to be at 0V (no alarm) during the tests.
- At the end of each test, the PR010/T unit waits until the thermal memory has returned to zero before proceeding with any subsequent tests in order to avoid any overlap in operation between the function being tested and the overload function (L).
- For the test on the protection function against locked rotor (R), the PR010/T unit waits for an initial interval, which depends on the class specified for the L protection function (max. duration 24s) before performing the test.
- If during test, reading or programming operations, CB type and CT current rating are not yet defined, the following message will be displayed:

WARNING Config. not valid

To set the missing data, proceed as follows:

- 1. Press ENTER
- 2. Select the type of CB and the current rating of the CT
- 3. Store the settings by pressing ENTER

## 

Connect the test wire provided (between the SACE PR010/T and the SACE PR222MP) the right way round (see drawing in par. 5)

#### Example of an automatic test application on the PR222MP release

**NOTE:** the data indicating the type of CB and protection and the current rating of the CTs are automatically identified by the PR010/T test unit.

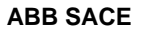

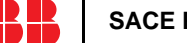

In this example, all the protection functions implemented by the SACE PR212/MP release are tested automatically:

| <ol> <li>Set the PR222MP in electronic set<br/>mode</li> </ol>    | (ELT)                |
|-------------------------------------------------------------------|----------------------|
| 2. From the main menu select 1                                    | (Operation<br>mode)  |
| 3. Select the PR222MP unit with x                                 | (PR222MP)            |
| 4. Select the type of activity with 1                             | (Test)               |
| 5. Select the type of test with 1                                 | (Protections)        |
| 6. Select the test mode with 1                                    | (Automatic)          |
| 7. Pressing ENTER enables a simulatio<br>each protection function | n of the failure for |

# 6. SACE PR223EF protection release

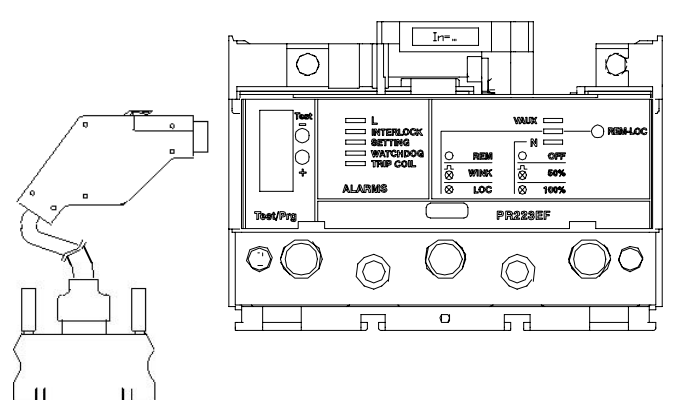

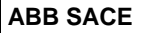

| <b>1</b> °   | 2°     | 3°        | 4°¢ <sup>#</sup>       | 5°¢∜                         | 6°∉                                               | 7° <i>4</i> ∕                       | 8°¢∜                          | 9°¢ <sup>#</sup>                         |              |                                 |  |
|--------------|--------|-----------|------------------------|------------------------------|---------------------------------------------------|-------------------------------------|-------------------------------|------------------------------------------|--------------|---------------------------------|--|
|              |        |           | 1. Protections         | 1. Automatic                 | Start test (se                                    | elect Electronic S                  | et)                           |                                          |              |                                 |  |
|              |        | est       |                        | 2. Manual                    | 1. Default<br>setting                             | Start test                          |                               | reate<br>test<br>sport                   |              |                                 |  |
|              |        | 1.1       |                        |                              | 2. User<br>setting                                | Set parameters                      | Start test                    | 0,5                                      |              |                                 |  |
|              |        |           | 2. Trip                | Start test                   |                                                   |                                     |                               |                                          |              |                                 |  |
|              |        |           | 1. Measurements        | 1. Currents                  | Read measu                                        | red currents                        |                               |                                          |              |                                 |  |
|              |        |           |                        | 2. Voltages                  | Read measu                                        | ired line and pha                   | se voltages                   |                                          |              |                                 |  |
|              |        |           |                        | 3. Frequency                 | Read measu                                        | ired frequency                      |                               |                                          |              |                                 |  |
|              | Ē      |           |                        | 4. Peak factor               | ak factor Read peak factors                       |                                     |                               |                                          |              |                                 |  |
| de           | 231    | . Reading | 2. Last trip           | Display data o               | a of last 20 trips                                |                                     |                               |                                          |              |                                 |  |
| Ĕ            | R2     |           | 3. Config./param.      | 1.DUT config.                | g. Display DUT configuration and parameters       |                                     |                               |                                          |              |                                 |  |
| ation r      | E<br>E |           | Z. Kes                 | 2. DUT<br>parameters         | Display protection parameters<br>'s               |                                     |                               |                                          |              |                                 |  |
| era          | Ъ      | 2         |                        | 3. Default                   | 1. For test Display default test parameters       |                                     |                               |                                          |              |                                 |  |
| ð            | ect    |           |                        | parameters                   | 2. Operative Display default operative parameters |                                     |                               |                                          |              |                                 |  |
| <del>.</del> | . Sel  |           | 4. Communication par.  | Display comm                 | unication par                                     | ameters for syste                   | em bus                        |                                          |              |                                 |  |
|              | 8      |           | 5. Information         | Read release                 | identification,                                   | SW version and                      | Serial Numbe                  | er                                       |              |                                 |  |
|              |        |           | 1. Parameters          | Change DUT                   | protection par                                    | rameters                            |                               | Store protection                         |              |                                 |  |
|              |        | ming      | 2. Default<br>download | Program DUT<br>in "programmi | with default on ng/Define De                      | perative parame<br>fault/Operative" | ters defined                  | unit parameters                          |              |                                 |  |
|              |        | ramı      | ramr                   | ramr                         | 3. Define default                                 | 1. Only for test                    | Define defau<br>Protections/I | It par. used for: "<br>Vanual/Default se | Test/<br>et" | Store parameters in the PR010/T |  |
|              |        | Proç      |                        | 2. Operative                 | Define defau<br>download"                         | Ilt par. for: "Progr                | am/Default                    | test unit                                |              |                                 |  |
|              |        | з.        | 4. Communication par.  | Define commu                 | nunication par. for system bus                    |                                     |                               | Store protection unit parameters         |              |                                 |  |

## 6.1 Operation mode menu tree

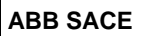

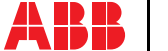

#### 6.2 Indications on operation

• The SACE PR010/T unit can be used with all SACE PR223EF releases by connecting the test unit to the protection unit with the cable provided, to be inserted in the test connector on the front.

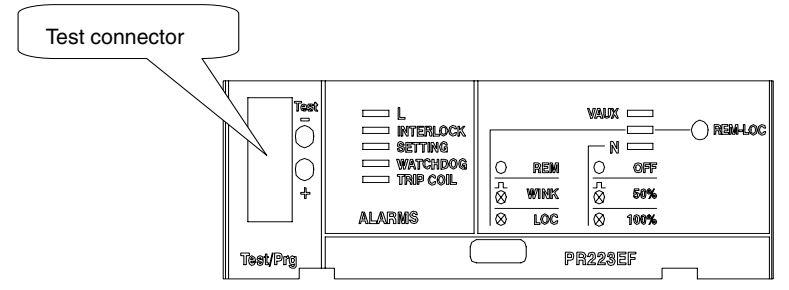

- It is not necessary for the auxiliary supply to be present in order to use the above releases with the PR010/T unit.
- During use of the PR010/T unit, communication between the SACE PR223EF releases and the supervision system connected to them is interrupted.
- · The tests must be carried out with the circuit breaker off.
- If during test, reading or programming operations, CB type and CT current rating are not yet defined, the following message will be displayed:

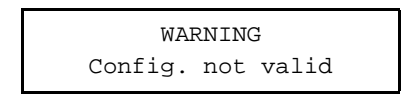

#### Example of an automatic test application on the PR223EF release

NOTE: the data indicating the type of CB and protection, the current rating of the CTs and the neutral setting are automatically identified by the PR010/T test unit.

In this example, all the protection functions implemented by the SACE PR223EF release are tested automatically:

| 1. From the main menu select                                                        | 1 | (Operation mode) |  |  |  |
|-------------------------------------------------------------------------------------|---|------------------|--|--|--|
| 2. Select the PR223EF unit with                                                     | х | (PR223EF)        |  |  |  |
| 3. Select the type of activity                                                      | 1 | (Test)           |  |  |  |
| 4. Select the type of test                                                          | 1 | (Protections)    |  |  |  |
| 5. Select the test mode                                                             | 1 | (Automatic)      |  |  |  |
| 6. Pressing ENTER enables a simulation of the failure for each protection function. |   |                  |  |  |  |

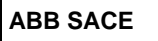

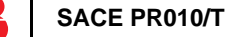

# 7. SACE PR111/P protection release

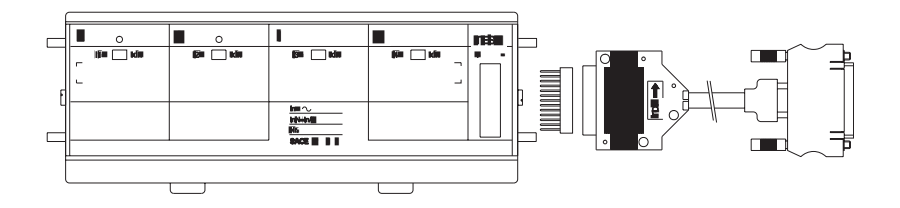

## 7.1 Default setting for automatic PR111/P testing

To test the protection functions in automatic mode, first set the PR111/P protection unit as follows:

| Protection<br>function | Threshold | Curve                 |
|------------------------|-----------|-----------------------|
| L                      | 0.4 x ln  | В                     |
| S                      | 3 x ln    | C; l <sup>2</sup> t=k |
| I                      | 8 x ln    | -                     |
| G                      | 0.8 x ln  | В                     |

## 7.2 Operation mode menu tree

| 1°           | 2°            | 3°                      | 4°           | 5°             | 6°         | <b>7</b> ° |
|--------------|---------------|-------------------------|--------------|----------------|------------|------------|
| 1. Operation | 1. Select DUT | 1. Protections          | 1. Automatic | Start test     |            | ate<br>ort |
| mode         | (PR111)       |                         | 2. Manual    | Set parameters | Start test | Cre        |
|              |               | 2. I inst<br>protection | Start test   |                |            |            |

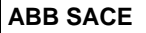

L2551

## 7.3 Indications on operation

In the case of testing with the SACE PR010/T unit for G protection function, the maximum trip time tolerance value is 35%. The minimum threshold is  $0.6 \times In$  for the manual test.

**Example of an automatic test application** on the PR111/LSI unit fitted on CB E1B12, with CT = 800 A, Neutral = 50%.

| 1. From the main menu select 1                             | (Operation mode) |
|------------------------------------------------------------|------------------|
| 2. Select the PR111 unit with 1                            | (PR111)          |
| 3. Select the version of the PR111 with 2                  | (PR111-LSI)      |
| 4. Enter 1 to select the Neutral setting                   | (Neutral = 50%)  |
| 5. Enter 2 to select the type of CB                        | (E1B12)          |
| 6. Select the current rating of the CTs fit-<br>ted with 3 | (800 A)          |
| 7. Select the type of test with 1                          | (Protections)    |
| 8. Select the test mode with 1                             | (Automatic)      |

[Make sure the default setting is programmed for automatic testing as shown under the heading "Default setting for automatic PR111/P testing"].

# 8. SACE PR111/P-A protection release

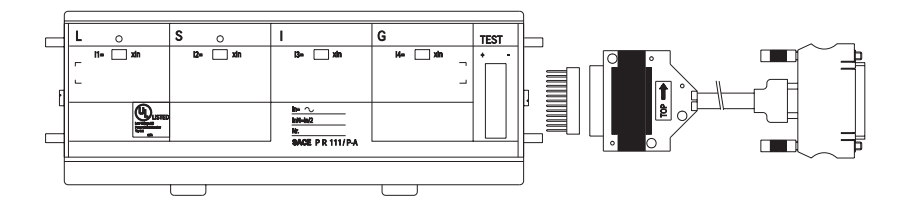

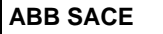

## 8.1 Default setting for automatic PR111/P-A testing

To test the protection functions in automatic mode, first set the PR111/P-A protection unit as follows:

| Protection<br>function | Threshold | Curve                 |
|------------------------|-----------|-----------------------|
| L                      | 0.4 x ln  | В                     |
| S                      | 3 x In    | C; l <sup>2</sup> t=k |
| I                      | 8 x In    | -                     |
| G                      | 0.4 x ln  | В                     |

### 8.2 Operation mode menu tree

| 1°           | <b>2°</b>     | 3°                   | <b>4</b> °   | 5°                | <b>6</b> ° | <b>7</b> ° |
|--------------|---------------|----------------------|--------------|-------------------|------------|------------|
| 1. Operation | 4. Select DUT | 1. Protections       | 1. Automatic | Start test        |            | et t       |
| mode         | (PR111-A)     |                      | 2. Manual    | Set<br>parameters | Start test | Crea       |
|              |               | 2. I inst protection | Start test   |                   |            |            |

### 8.3 Indications on operation

In the case of testing with the SACE PR010/T unit for G protection function, the maximum trip time tolerance value is 35%.

Automatic test example for unit PR111/P-A LSI mounted on CB E1B12, with CT = 800 A, Neutral = 50%.

| 1. | From the main menu select 1                        | (Operation mode) |
|----|----------------------------------------------------|------------------|
| 2. | Select the PR111-A unit with 4                     | (PR111-A)        |
| 3. | Select the version of the PR111-A with 2           | (PR111-A/LSI)    |
| 4. | Enter 1 to select the Neutral setting              | (Neutral = 50%)  |
| 5. | Enter 2 to select the type of CB                   | (E1B12)          |
| 6. | Select the current rating of the CTs fitted with 3 | (800 A)          |
| 7. | Select the type of test with 1                     | (Protections)    |
| 8. | Select the test mode with 1                        | (Automatic)      |

[Make sure the default setting is programmed for automatic testing as shown under the heading "Default setting for automatic PR111/P-A testing"].

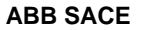

# 9. PR112/P and SACE PR112/PD protection release

9.1 Version with key (last letter in serial number A ÷ D)

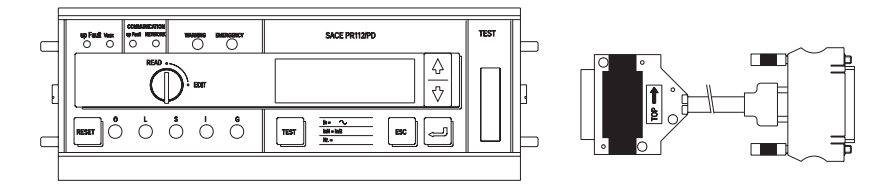

9.2 Version without key (last letter in serial number M ÷ Z)

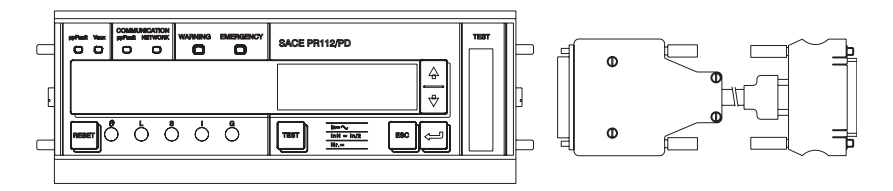

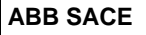

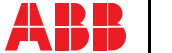

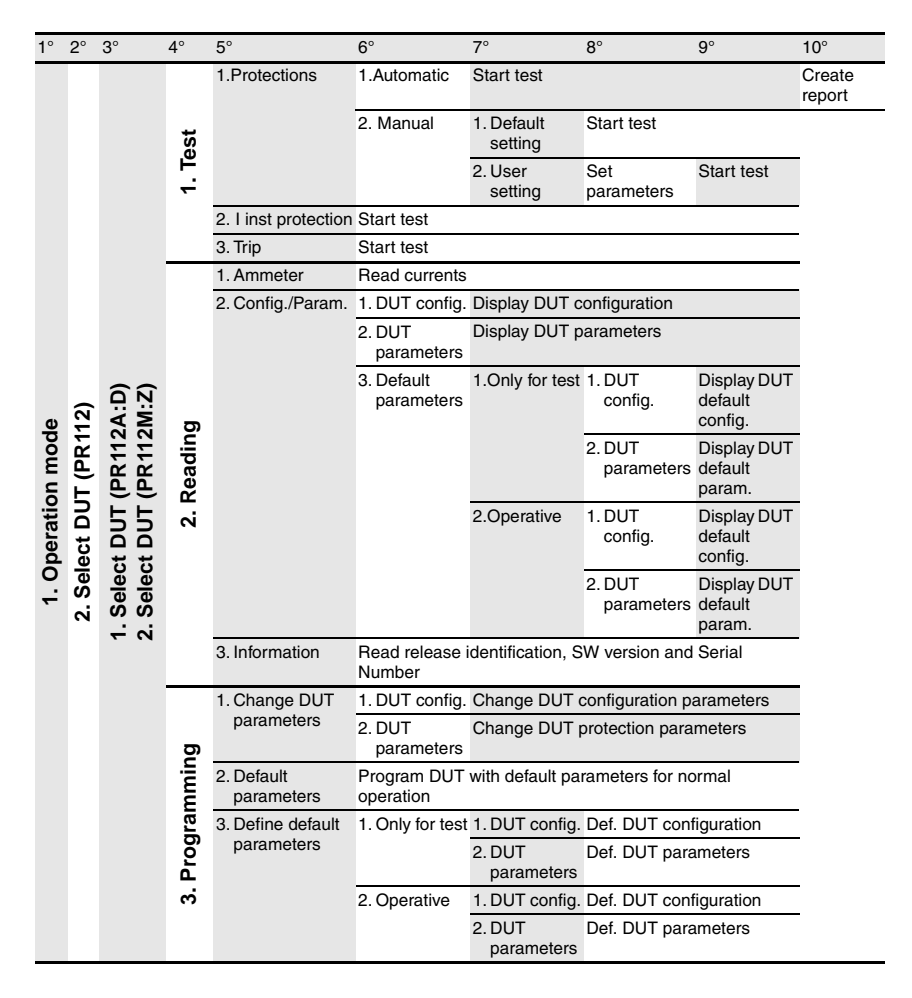

#### 9.3 **Operation mode menu tree**

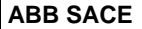

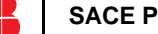

## 9.4 Indications on operation

- The SACE PR010/T test unit can be used:
- in all SACE PR112/P and SACE PR112/PD protection releases in the version "without key".

- in all SACE PR112/P and SACE PR112/PD protection releases, in the version "with key", having Sw version 2.20 or later and serial number later than No. xxxxx03x (for PR112/P) or No. xxxxx05x (for PR112/PD).

**NOTE:** The PR112 software release can be read on the display by choosing in sequence:

- Config/Program.
- Information
- The SACE PR112/PD releases must be connected to the auxiliary power supply for use with the SACE PR010/T unit.

#### Remarks for PR112 in version "with key"

- G protection function test:
- If working in automatic mode, the threshold current must be set to a value higher than or equal to 0.4xIn (if it is set at a lower value the PR010/T unit will reset it at 0.4xIn during the test phase). The test current is equal to 2.5 times the threshold current.
- In the case of manual mode the test current is 1.5xIn.
- It is possible that after a test (with trip) on G protection function other trips of the protection will occur during the next 2s.
- Contact wear for PR112:
- During testing on the PR112, with timing before trip higher than 10s, there could be an
  increase in the indications contact wear and number of operations. After some tests wear could
  reach 100% of the value, resulting in the appearance of the EMERGENCY message. This
  indication can be reset by the customer by means of the following procedure:
- · Choose in READ mode the page of the contact wear indication
- Choose EDIT mode by turning the key
- Hold down the "Up" and "Down" buttons simultaneously for at least 5 seconds.
- In this way the contact wear and number of operations indications will be reset to zero.

### WARNING

Connect the test wire provided (between the SACE PR010/T and the SACE PR112) the right way round (see the adhesive labels on the connectors).

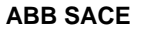

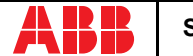

#### Manual test example for release PR112/P (vers. "without key").

**NOTE:** the data indicating the type of CB and protection, the rated current of the CTs and the Neutral setting are automatically identified by the PR010/T test unit.

In this example, protection function "I" is tested with curve t=k, threshold I3=1.5\*In, supplying a fault current equivalent to 2 times the rated current (In).

| 1. From the main menu select                                              | 1 | (Operation mode)    |  |  |  |  |
|---------------------------------------------------------------------------|---|---------------------|--|--|--|--|
| 2. Select the PR112 unit with                                             | х | (PR112)             |  |  |  |  |
| 3. Select the M+Z version                                                 | 2 | (PR112) (M÷Z)       |  |  |  |  |
| 4. Select the type of activity with                                       | 1 | (Test)              |  |  |  |  |
| 5. Select the type of test                                                | 1 | (Protections)       |  |  |  |  |
| 6. Select the test mode                                                   | 2 | (Manual)            |  |  |  |  |
| <ol><li>Select the type of setting used to test the protections</li></ol> | 2 | (User setting)      |  |  |  |  |
| 8. Select the protection function to be tested                            | 3 | (I protection test) |  |  |  |  |
| 9. Using the arrow keys, fill in the page displayed as follows:           |   |                     |  |  |  |  |

I-PROT: t=k, ON I3: 1.5In => 3000° (\*) t3: Instantaneous I-f: 2.00In => 4000 A(\*)

(\*) In this example, the automatically identified rating of the current sensor is 2000 A.

- Select the phase (or phases) on which to simulate the fault current (L1+L2+L3)
- 11. Press ENTER to activate fault simulation

## 10. PR112/P-A and SACE PR112/PD-A protection release

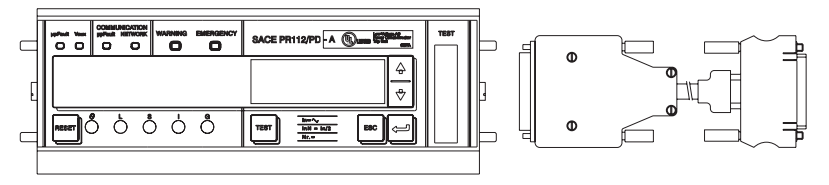

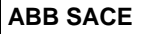

| 1°      | 2°       | 3°      | 4°                              | 5°                       | 6°                    | 7°                                 | 8°                                      | 9°     |
|---------|----------|---------|---------------------------------|--------------------------|-----------------------|------------------------------------|-----------------------------------------|--------|
|         |          |         | 1.Protections                   | 1.Automatic              | Start test (selec     | ct SET ELT)                        |                                         | Create |
|         |          | est     |                                 | 2. Manual                | 1. Default<br>setting | Start test                         |                                         | report |
|         |          | ÷       |                                 |                          | 2. User setting       | Set parameters                     | Start test                              |        |
|         |          |         | 2. I inst protection            | Start test               |                       |                                    |                                         |        |
|         |          |         | 3. Trip                         | Start test               |                       |                                    |                                         | _      |
|         |          |         | 1. Ammeter                      | Read currents            |                       |                                    |                                         | _      |
|         |          |         | 2. Config./Param.               | 1. DUT<br>configur.      | Display DUT co        | onfiguration                       |                                         |        |
|         |          |         |                                 | 2. DUT<br>parameters     | Display DUT pr        | otection param                     | eters                                   |        |
|         | (Ą       | ling    |                                 | 3. Default<br>parameters | 1. Only for test      | 1. DUT<br>configur.                | Display DUT<br>default<br>configuration |        |
| mode    | PR112-   | 2. Read |                                 |                          |                       | 2. DUT<br>protection<br>parameters | Display DUT<br>default<br>parameters    |        |
| eration | : DUT (  |         |                                 |                          | 2. Operative          | 1. DUT<br>configur.                | Display DUT<br>default<br>configuration |        |
| 1. Op   | . Select |         |                                 |                          |                       | 2. DUT<br>protection<br>parameters | Display DUT<br>default<br>parameters    |        |
|         | 2        |         | 3. Information                  | Read release             | identification, SV    | N version and S                    | Serial Number                           | -      |
|         |          |         | 1. Change DUT<br>parameters     | 1. DUT<br>configur.      | Change DUT c          | onfiguration pa                    | rameters                                |        |
|         |          | -       |                                 | 2. DUT<br>parameters     | Change DUT c          | onfiguration pa                    | rameters                                |        |
|         |          | minç    | 2. Default<br>parameters        | Program DUT              | with default para     | ameters for nor                    | mal operation                           |        |
|         |          | gran    | 3. Define default<br>parameters | 1. Only for test         | 1. DUT<br>configur.   | Define DUT co<br>parameters        | onfiguration                            |        |
|         |          | B. Pro  |                                 |                          | 2. DUT<br>parameters  | Define DUT p<br>parameters         | rotection                               |        |
|         |          | 3       |                                 | 2. Operative             | 1. DUT<br>configur.   | Define DUT co<br>parameters        | onfiguration                            | _      |
|         |          |         |                                 |                          | 2. DUT<br>parameters  | Define DUT p<br>parameters         | rotection                               |        |

## **10.1** Operation mode menu tree

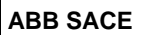

## 10.2 Indications on operation

- The SACE PR010/T unit can be used with all PR112/P-A and PR112/ PD-A protection releases.
- The SACE PR112/PD-A releases must be connected to the auxiliary power supply for use with the SACE PR010/T unit.

**NOTE:** The PR112/P-A software release can be read on the display by choosing in sequence in READ mode, starting from the main menu:

- Config./Program
- Information

### WARNING

Connect the test wire provided (between the SACE PR010/T and the SACE PR112) the right way round (see the adhesive labels on the connectors).

Manual test example for release PR112/P-A.

**NOTE:** the data indicating the type of CB and protection, the rated current of the CTs and the Neutral setting are automatically identified by the PR010/T test unit.

In this example, protection function "S" is tested with curve t=k, threshold I2=1.20\*In, curve t2=0.4 s supplying a fault current equivalent to 2 times the rated current (In).

| 1. From the main menu select                                    | 1 | (Operation mode)    |
|-----------------------------------------------------------------|---|---------------------|
| 2. Select the PR112-A unit with                                 | х | (PR112-A)           |
| 3. Select the type of activity with                             | 1 | (Test)              |
| 4. Select the type of test with                                 | 1 | (Protections)       |
| 5. Select the test mode with                                    | 2 | (Manual)            |
| 6. Select the type of setting used to test the protections with | 2 | (User setting)      |
| 7. Select the protection function you want to test with         | 2 | (S protection test) |
|                                                                 |   |                     |

8. Using the arrow keys, fill in the page displayed as follows:

S-PROT: t=k, ON S protection test: t=k L2: 1.2In => 2400 A T2: 0.4 s I-f: 2.00 => 4000 A(\*)

(\*) In this example, the automatically identified rating of the current sensor is 2000 A. Check that I-F is lower than I3.

9. Select the phase (or phases) on which to simulate the fault current (L1+L2+L3)

10. Press ENTER to activate fault simulation.

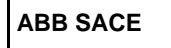

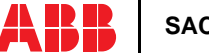

# 11. SACE PR113/P and PR113/PD protection release

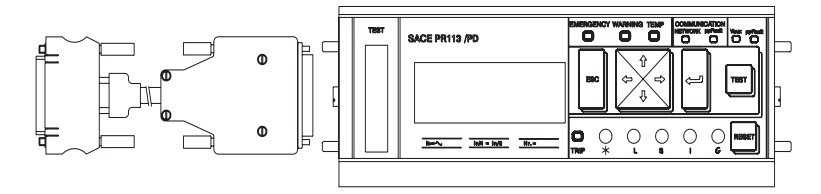

## 11.1 Operation mode menu tree

| 1°  | 2°     | 3°    | 4°                   | 5°                                                                          | 6°                          | 7°                   | 8°             | 9°     |
|-----|--------|-------|----------------------|-----------------------------------------------------------------------------|-----------------------------|----------------------|----------------|--------|
|     |        |       | 1. Protections       | 1. Automatic                                                                | Start test                  |                      |                |        |
|     | . Test | t.    |                      | 2. Manual                                                                   | 1. Default setting          | Start test           |                | - m    |
|     |        | . Tes |                      |                                                                             | 2. User setting             | Set<br>parameters    | Start test     | Create |
|     |        | -     | 2. I inst protection | Start test                                                                  |                             |                      |                | _      |
|     |        |       | 3. Trip              | Start test                                                                  |                             |                      |                | _      |
|     |        |       | 1. Currents          | Read currents                                                               |                             |                      |                | _      |
|     |        |       | 2. Voltages          | Read voltages                                                               |                             |                      |                | _      |
|     |        |       | 2. Powers            | 1. Active Power                                                             | Read active power           | er                   |                |        |
|     |        |       |                      | 2. Reactive power                                                           | Read reactive po            | wer                  |                |        |
| e   | 13     |       |                      | 3. Apparent power                                                           | Read apparent p             | ower                 |                |        |
| ğ   | Ř      |       | 4. Energy counters   | rs Read energy counters<br>Read power factors<br>tor Read Freq./peak factor |                             |                      |                | _      |
|     | Ē      |       | 5. Power factors     |                                                                             |                             |                      |                | _      |
| tio | 5      |       | 6. Freq./peak factor |                                                                             |                             |                      |                | _      |
| era |        | 5     | 7. Last trip         | Read last trip                                                              |                             |                      |                | _      |
| å   | lec    | ij.   | 8. Config./Param.    | 1. DUT configur.                                                            | Display DUT con             | figuration           |                |        |
| -   | 2. Se  | Reac  |                      | 2. DUT parameters                                                           | 1. Protection<br>parameters | Read protectio       | n parameters   |        |
|     |        | ч,    |                      |                                                                             | 2. Other parameters         | Read other pa        | rameters       | -      |
|     |        |       |                      | 3. Default<br>parameters                                                    | 1. For test                 | 1. DUT<br>configur.  | Read config.   | _      |
|     |        |       |                      |                                                                             |                             | 2. DUT<br>parameters | Read<br>param. |        |
|     |        |       |                      |                                                                             | 2 Operative                 | 1. DUT<br>configur.  | Read config.   |        |
|     |        |       |                      |                                                                             |                             | 2. DUT<br>parameters | Read<br>param. |        |
|     |        |       | 9. Information       | Read release identi                                                         | fication, SW version        | on and Serial N      | umber          | -      |

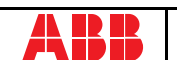

| 1°    | 2°    | 3°                 | 4°                             | 5°                                                 | 6°                          | 7°                          | 8°                            | 9° |
|-------|-------|--------------------|--------------------------------|----------------------------------------------------|-----------------------------|-----------------------------|-------------------------------|----|
|       |       |                    | 1. Change DUT                  | 1. DUT config. Change DUT configuration parameters |                             |                             |                               |    |
|       |       |                    | config./<br>parameters         | 2. DUT param.                                      | 1. Protection<br>parameters | Change DUT p<br>parameters  | protection                    | _  |
| de    | 113)  | 5                  |                                |                                                    | 2. Other<br>parameters      | Change other                | parameters                    | _  |
| om c  | PR.   | ming               | 2. Download def.<br>parameters | Download                                           |                             |                             |                               | _  |
| jo    | 5     | 3. Def. parameters |                                | 1. For test                                        | 1. DUT config.              | Change DUT of               | configuration                 | _  |
| perat | SCT D | rogr               | in PR010/T                     |                                                    | 2. DUT param.               | 1. Protection<br>parameters | Change<br>protect. par.       |    |
| Ō     | Sel.  | ы.<br>Т            |                                | 2. Operative                                       | 1. DUT config.              | Change DUT of               | configuration                 | -  |
| ÷     | ~i    | .,                 |                                |                                                    | 2. DUT param.               | 1. Protection<br>parameters | Change parameters             |    |
|       |       |                    |                                |                                                    |                             | 2. Other parameters         | Change<br>other<br>parameters |    |

## 11.2 Indications on operation

- The SACE PR010/T unit can be used with all SACE PR113/P and SACE PR113/PD protection releases.
- The SACE PR113/PD releases must be connected to the auxiliary power supply for use with the SACE PR010/T unit.
- The tests must be carried out with the circuit breaker off, no voltage to the busbar (V=0) (where the VTs are installed to measure the SACE PR113/P and SACE PR113/PD release voltage) and the auxiliary power supply enabled.

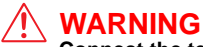

Connect the test wire provided (between the SACE PR010/T and the SACE PR113) the right way round (see the adhesive labels on the connectors).

Example of an automatic test application on the PR113 release.

**NOTE:** the data on the CB and protection, on the current rating of the CTs and on the neutral setting are automatically identified by the PR010/T.

In this example, all the protection functions implemented by the SACE PR113/P and SACE PR113/PD release are tested automatically:

| 1. From the main menu select                                                        | 1 | (Operation mode) |  |
|-------------------------------------------------------------------------------------|---|------------------|--|
| 2. Select the PR113 unit with                                                       | х | (PR113)          |  |
| 3. Select the type of activity with                                                 | 1 | (Test)           |  |
| 4. Select the type of test with                                                     | 1 | (Protections)    |  |
| 5. Select the test mode with                                                        | 1 | (Automatic)      |  |
| 6. Pressing ENTER enables a simulation of the failure for each protection function. |   |                  |  |

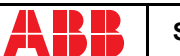

## 12. SACE PR113/P-A and PR113/PD-A protection release

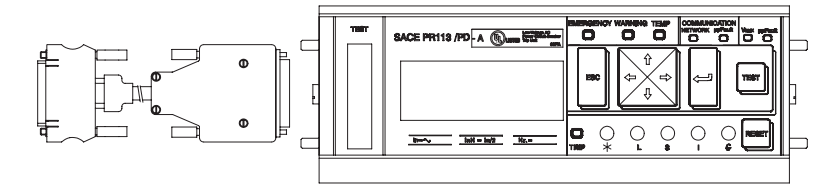

### 12.1 Operation mode menu tree

| 1°  | 2°    | 3°    | 4°                   | 5°                     | 6°                         | 7°                | 8°             | 9°     |  |  |  |  |  |  |  |  |  |  |  |  |  |               |                |  |
|-----|-------|-------|----------------------|------------------------|----------------------------|-------------------|----------------|--------|--|--|--|--|--|--|--|--|--|--|--|--|--|---------------|----------------|--|
|     |       | t     | 1.Protections        | 1.Automatic            | Start test                 |                   |                |        |  |  |  |  |  |  |  |  |  |  |  |  |  |               |                |  |
|     |       |       |                      | 2. Manual              | 1. Default setting         | Start test        |                | -      |  |  |  |  |  |  |  |  |  |  |  |  |  |               |                |  |
|     |       | . Tes |                      |                        | 2. User setting            | Set<br>parameters | Start test     | Create |  |  |  |  |  |  |  |  |  |  |  |  |  |               |                |  |
|     |       | -     | 2. I inst protection | Start test             |                            |                   |                |        |  |  |  |  |  |  |  |  |  |  |  |  |  |               |                |  |
|     |       |       | 3. Trip              | Start test             |                            |                   |                |        |  |  |  |  |  |  |  |  |  |  |  |  |  |               |                |  |
|     |       |       | 1. Currents          | Read currents          |                            |                   |                |        |  |  |  |  |  |  |  |  |  |  |  |  |  |               |                |  |
|     |       |       | 2. Voltages          | Read voltages          |                            |                   |                |        |  |  |  |  |  |  |  |  |  |  |  |  |  |               |                |  |
|     |       |       | 3. Powers            | 1. Active Power        | Read active powe           | r                 |                |        |  |  |  |  |  |  |  |  |  |  |  |  |  |               |                |  |
|     | a     |       |                      | 2. Reactive power      | Read reactive power        |                   |                |        |  |  |  |  |  |  |  |  |  |  |  |  |  |               |                |  |
| e   | ų     |       |                      | 3. Apparent power      | Read apparent power        |                   |                |        |  |  |  |  |  |  |  |  |  |  |  |  |  |               |                |  |
| ğ   | 3     |       | 4. Energy counters   | Read energy counters   | ;                          |                   |                |        |  |  |  |  |  |  |  |  |  |  |  |  |  |               |                |  |
| Ľ   | Ē,    |       | 5. Power factors     | Read power factors     | Read power factors         |                   |                |        |  |  |  |  |  |  |  |  |  |  |  |  |  |               |                |  |
| tio | 5     |       | 6. Freq./peak factor | Read Freq./peak facto  | or                         |                   |                | _      |  |  |  |  |  |  |  |  |  |  |  |  |  |               |                |  |
| era | ā     | 5     | 7. Last trip         | Read last trip         |                            |                   |                | _      |  |  |  |  |  |  |  |  |  |  |  |  |  |               |                |  |
| ď   | ect   | Ĩ.    | 8. Configuration/    | 1. DUT configur.       | Display DUT configuration  |                   |                |        |  |  |  |  |  |  |  |  |  |  |  |  |  |               |                |  |
| -   | . Sel | Read  | param.               | 2. DUT parameters      | 1.Protection<br>parameters | Read protectio    | n parameters   |        |  |  |  |  |  |  |  |  |  |  |  |  |  |               |                |  |
|     | 2     | i ~i  | 2. Other parameters  | Read other par         | ameters                    |                   |                |        |  |  |  |  |  |  |  |  |  |  |  |  |  |               |                |  |
|     |       |       |                      | 3. Default parameters  | 1. For test                | 1. DUT config.    | Read config.   |        |  |  |  |  |  |  |  |  |  |  |  |  |  |               |                |  |
|     |       |       |                      |                        |                            |                   |                |        |  |  |  |  |  |  |  |  |  |  |  |  |  | 2. DUT param. | Read<br>param. |  |
|     |       |       |                      | 2 Operative            | 1. DUT config.             | Read config.      |                |        |  |  |  |  |  |  |  |  |  |  |  |  |  |               |                |  |
|     |       |       |                      |                        |                            | 2. DUT param.     | Read<br>param. |        |  |  |  |  |  |  |  |  |  |  |  |  |  |               |                |  |
|     |       |       | 9. Information       | Read release identific | ation, SW version          | and Serial Numb   | ber            |        |  |  |  |  |  |  |  |  |  |  |  |  |  |               |                |  |

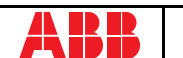

| 1°    | 2°     | 3°      | 4°                             | 5°             | 6°                                  | 7°                          | 8°                            | 9° |
|-------|--------|---------|--------------------------------|----------------|-------------------------------------|-----------------------------|-------------------------------|----|
|       |        |         | 1. Change DUT                  | 1. DUT config. | Change DUT configuration parameters |                             |                               |    |
|       |        |         | config./<br>parameters         | 2. DUT param.  | 1. Protection<br>parameters         | Change DUT p<br>parameters  | protection                    | _  |
| de    | 13-A)  | 5       |                                |                | 2. Other parameters                 | Change other                | parameters                    | _  |
| om r  | PR1    | ming    | 2. Download def.<br>parameters | Download       |                                     |                             |                               | _  |
| io    | Ĕ      | an      | 3. Def. parameters             | 1. For test    | 1. DUT config.                      | Change DUT o                | onfiguration                  | -  |
| perat | ct DC  | rogr    | in PR010/T                     |                | 2. DUT param.                       | 1. Protection<br>parameters | Change<br>protect. par.       |    |
| Ō     | e e    | ы.<br>Т |                                | 2. Operative   | 1. DUT config.                      | Change DUT o                | onfiguration                  | -  |
| ÷     | 5<br>Š |         |                                |                | 2. DUT param.                       | 1. Protection<br>parameters | Change parameters             |    |
|       |        |         |                                |                |                                     | 2. Other<br>parameters      | Change<br>other<br>parameters |    |

### 12.2 Indications on operation

- The SACE PR010/T unit can be used with all SACE PR113/P-A and SACE PR113/PD-A protection releases.
- The SACE PR113/PD-A releases must be connected to the auxiliary power supply for use with the SACE PR010/T unit.
- The tests must be carried out with the circuit breaker off, no voltage to the busbar (V=0) (where the VTs are installed to measure the SACE PR113/P-A and SACE PR113/PD-A release voltage) and the auxiliary power supply enabled.

## 

Connect the test wire provided (between the SACE PR010/T and the SACE PR113) the right way round (see the adhesive labels on the connectors).

#### Example of an automatic test application on the PR113 release

**NOTE:** the data on the CB and protection, on the current rating of the CTs and on the neutral setting are automatically identified by the PR010/T.

In this example, all the protection functions implemented by the SACE SACE PR113/P-A and SACE PR113/PD-A release are tested automatically:

| 1. From the main menu select                                                       | 1 | (Operation mode) |  |  |
|------------------------------------------------------------------------------------|---|------------------|--|--|
| 2. Select the PR113 unit with                                                      | х | (PR113 A)        |  |  |
| 3. Select the type of activity with                                                | 1 | (Test)           |  |  |
| 4. Select the type of test with                                                    | 1 | (Protections)    |  |  |
| 5. Select the test mode with 1 (Automatic)                                         |   |                  |  |  |
| 6. Pressing ENTER enables a simulation of the failure for each protection function |   |                  |  |  |

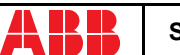

## 13. SACE PR121/P protection release

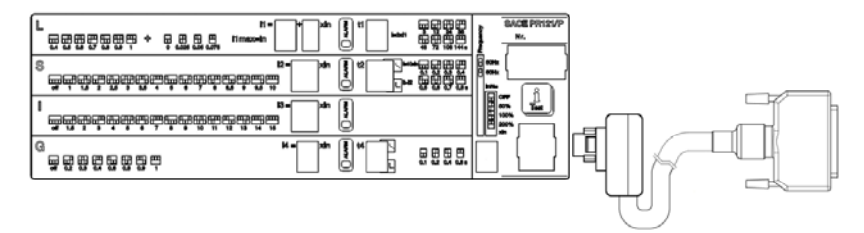

## 13.1 Operation mode menu tree

| Test                                                             |                                                                                                    |                                                                                          |
|------------------------------------------------------------------|----------------------------------------------------------------------------------------------------|------------------------------------------------------------------------------------------|
| Measurements<br>History<br>Config/Param<br>Information<br>Status |                                                                                                    |                                                                                          |
|                                                                  |                                                                                                    |                                                                                          |
|                                                                  | Test report<br>Test report                                                                                                 |                                                                                          |
|                                                                  |                                                                                                    |                                                                                          |
|                                                                  |                                                                                                    |                                                                                          |
|                                                                  |                                                                                                    |                                                                                          |
| wear<br>. prot. trips<br>nual oper.<br>t. oper.                  |                                                                                                    |                                                                                          |
|                                                                  | WeasUrements<br>History<br>Config/Param<br>Information<br>Status<br>wear<br>prot. trips<br>ual oper.<br>. oper.<br>ailures | Weasurements History Config/Param Information Status Test report Test report Test report |

6. Display no. trip tests

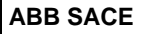

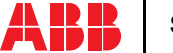

| PR121 UNIT                    | 1. Test<br>2. Measurements<br>3. History<br>4. Config/Param<br>5. Information<br>6. Status |                      |
|-------------------------------|--------------------------------------------------------------------------------------------|----------------------|
| 4. Config/Param               | 1                                                                                          |                      |
| <ol> <li>Configura</li> </ol> | tions                                                                                      |                      |
| 1. Circ                       | uit breaker                                                                                |                      |
|                               | <ol> <li>Display neutral protection</li> </ol>                                             |                      |
| :                             | <ol> <li>Display plant config.</li> </ol>                                                  |                      |
| :                             | <ol> <li>Display CB TAG Name</li> </ol>                                                    |                      |
|                               | <ol> <li>Display User Data</li> </ol>                                                      |                      |
| 2. Disp                       | play mains frequency                                                                       |                      |
| 3. Loc                        | al bus unit                                                                                |                      |
|                               | <ol> <li>Local bus unit presence</li> </ol>                                                |                      |
| :                             | <ol> <li>Release 1 configuration</li> </ol>                                                |                      |
| :                             | <ol> <li>Release 2 configuration</li> </ol>                                                |                      |
|                               | <ol> <li>Release 3 configuration</li> </ol>                                                |                      |
|                               | <ol> <li>Release 4 configuration</li> </ol>                                                |                      |
|                               | <ol> <li>Release 6 configuration</li> </ol>                                                |                      |
|                               | <ol> <li>Release 7 configuration</li> </ol>                                                |                      |
| 1                             | <ol> <li>Release 8 configuration</li> </ol>                                                |                      |
|                               | <ol> <li>Type of signal source</li> </ol>                                                  | Display custom. type |
|                               | <ol> <li>Display source configuration</li> </ol>                                           |                      |
| :                             | <ol> <li>Release 2 configuration</li> </ol>                                                |                      |
|                               | <ol> <li>Release 3 configuration</li> </ol>                                                |                      |
| :                             | <ol> <li>Release 4 configuration</li> </ol>                                                |                      |
|                               | <ol> <li>Release 6 configuration</li> </ol>                                                |                      |
|                               | <ol> <li>Release 7 configuration</li> </ol>                                                |                      |
| 1                             | <ol> <li>Release 8 configuration</li> </ol>                                                |                      |
| <ol><li>Protection</li></ol>  | n parameters                                                                               |                      |
| 1. Prot                       | tection L parameters                                                                       |                      |
| 2. Prot                       | tection S parameters                                                                       |                      |
| 3. Prot                       | tection I parameters                                                                       |                      |
| 4. Prot                       | tection G parameters                                                                       |                      |
| 5. Information                |                                                                                            |                      |
| 1. Protection                 | unit information                                                                           |                      |
| 2. Circuit bre                | eaker information                                                                          |                      |
| 6. Status                     |                                                                                            |                      |
| 1. Display co                 | nfiguration error                                                                          |                      |
| Biopiay con                   | 3                                                                                          |                      |

### 13.2 Indications on operation

- The SACE PR010/T test unit can be used with all SACE PR121/P releases by connecting the test unit to the protection unit with the cable provided, to be inserted in the test connector on the front.
- It is not necessary for the auxiliary supply to be present in order to use the above releases with the PR010/T unit.
- The automatic and manual tests must be performed with the circuit breaker off while the trip test may be performed only with the circuit breaker on; in either case the circulating currents must be null.

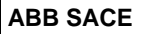

L2551

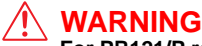

For PR121/P releases with a version prior to 1.0, the following limitations must be considered:

| 1. Startup time protection S:                                 | $0.1 \leq Time \leq 1.5 \; s \; step \; 0.01 \; s$               |  |  |  |
|---------------------------------------------------------------|------------------------------------------------------------------|--|--|--|
| 2. Startup time protection S2:                                | $0.1 \leq \text{Time} \leq \ 1.5 \text{ s step } 0.01 \text{ s}$ |  |  |  |
| 3. Startup time protection G:                                 | $0.1 \leq \text{Time} \leq 1.5 \text{ s step } 0.01 \text{ s}$   |  |  |  |
| 4. Startup time protection Gext:                              | $0.1 \leq Time \leq 1.5 \; s \; step \; 0.01 \; s$               |  |  |  |
| 5. Startup time protection D:                                 | $0.1 \leq \text{Time} \leq 1.5 \text{ s step } 0.01 \text{ s}$   |  |  |  |
| 6. Startup current activation threshold not contemplated      |                                                                  |  |  |  |
| 7. Protection U threshold: $5\% \le th \le 90\%$ step 5%      |                                                                  |  |  |  |
| 8. Management of unit contacts on local bus not contemplated. |                                                                  |  |  |  |

A description of the various menus is given below.

## 13.3 Test

By means of the PR010/T unit it is possible to perform some tests on the protection unit, in particular:

- 1. Automatic test
- 2. Manual test
- 3. Trip test

For example, to perform the automatic test it is necessary to follow the procedure described in the following table:

| Key to be pressed | Item selected  |
|-------------------|----------------|
| 1                 | Operation mode |
| х                 | PR121/P        |
| 1                 | Test           |
| 1                 | Automatic test |
| ENTER             |                |

A brief description of the various tests will be given below.

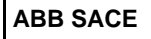

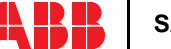

#### 13.3.1 Automatic test of the release PR121/P

| Test N° | Phase |    |    | Value   |
|---------|-------|----|----|---------|
| -       | L1    | L2 | L3 | _       |
| 1       |       |    |    | 0.3 In  |
| 2       |       | •  |    | 3.0 In  |
| 3       |       |    |    | 5.0 In  |
| 4       |       |    | •  | 10.0 ln |
| 5       |       | •  |    | 15.0 In |
| 6       |       |    |    | 0.3 ln  |
| 7       |       |    |    | 3.0 ln  |

With the automatic test, a sequence of 7 different tests will be performed at the currents and phases indicated in the following table.

The trip times of the release in the various tests will depend on the settings of the protections; on the display the PR010/T unit will show the trip time and the result of the test (OK;FAILED).

At the end of the test it is asked whether to record a test report which may later be downloaded on a PC.

#### 13.3.2 Manual Test

The manual test allows testing of the release trip time with the desired load condition, in particular it offers the possibility of selecting the current value in a range between 0.00 and 16.00 In and of selecting the phases involved in the test (L1, L2, L3, Ne, Gext).

The release trip time will depend on the settings of the protections; on the display the PR010/T unit will show the trip time and the result of the test (OK, FAILED).

At the end of the test it is asked whether to record a test report which may later be downloaded on a PC.

#### 13.3.3 Trip test

With this test it is possible to send a command to turn off the circuit breaker, thus checking the functionality of the protection opening system.

The trip test command is accepted by the protection unit only if the circuit breaker is on.

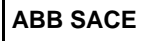

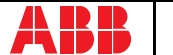

## **13.4 Measurements**

It is possible to display the measures of the circulating currents and of the peak factors.

For example to display the current measurements, the following selections must be made:

| Key to be pressed | Item selected  |
|-------------------|----------------|
| 1                 | Operation mode |
| х                 | PR121/P        |
| 2                 | Measurements   |
| 1                 | Currents       |
| ENTER             |                |

## 13.5 History

Under the history menu is the display of the history for the openings of the protection tripped, the events and some statistical information on the openings of the release.

For example to display the history of the openings (trip history), the following selections must be made:

| Key to be pressed | Item selected  |  |
|-------------------|----------------|--|
| 1                 | Operation mode |  |
| х                 | PR121/P        |  |
| 3                 | History        |  |
| 1                 | Trip history   |  |
| ENTER             |                |  |

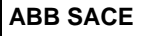

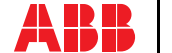

## 13.6 Configurations/parameters

It is possible to display and even modify the configurations and parameters of the release.

#### 13.6.1 Configurations

The available configuration parameters are divided into the following sub-sets:

- 1. Circuit breaker
- 2. Mains frequency
- 3. Local bus unit

For example, starting from the main menu, selecting:

| Key to be pressed | Item selected      |
|-------------------|--------------------|
| 1                 | Operation mode     |
| X                 | PR121/P            |
| 4                 | Config./Parameters |
| 1                 | Configurations     |
| 1                 | Circuit breaker    |
| 1                 | Neutral protection |
| ENTER             |                    |

enters the screen that displays the configuration parameters of the neutral protection and the following screen appears:

```
Neutral protection
Enable: ON[OFF]
Threshold: 50 [...]%
```

Pressing the ENTER key launches editing mode (the cursor starts blinking); the buttons  $\uparrow$  and  $\checkmark$  are used to position the cursor on the desired parameter and the buttons  $\leftarrow$  and  $\rightarrow$  to change the value of the parameters in the allowed range.

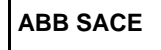

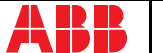

#### 13.6.1.1 Local bus unit

From the CONFIGURATIONS menu it is possible to set the parameters for operation of the release unit on the local bus, selecting:

| Key to be pressed | Item selected      |
|-------------------|--------------------|
| 1                 | Operation mode     |
| х                 | PR121/P            |
| 4                 | Config./Parameters |
| 1                 | Configurations     |
| 3                 | Circuit breaker    |
|                   | Local bus unit     |

At this point it is possible to choose one of the following items:

- 1. Presence
- 2. Release 1
- 3. Release 2
- 4. Release 3
- 5. Release 4
- 6. Release 6
- 7. Release 7
- 8. Release 8

Selecting "Presence" sets the presence/absence of a unit on the local bus.

Selecting Release x the configuration parameters of release x on the local bus unit are read/set, for example selecting:

| Key to be pressed | Item selected |  |
|-------------------|---------------|--|
|                   |               |  |
| 4                 | Release 3     |  |
| 1                 | Source        |  |

The setting of the activation signal of release no. 3 is displayed; pressing the ENTER key launches editing mode (the cursor starts blinking); the setting of the activation signal is changed using the keys  $\leftarrow$  and  $\rightarrow$ .

If "Custom" is selected, when ENTER is pressed the current setting is displayed, for example:

ALARM 1 4...6 → L Pre-alarm L Timing → S Timing

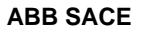

Where the arrows indicate which elements of the ALARM 1 block are selected.

The buttons  $\bigstar$  and  $\checkmark$  are used to display the previous/next screen and the buttons  $\Leftarrow$  and  $\rightarrow$  to activate/deactivate the selected element (the arrow next to the element is shown/removed)

There are 18 blocks, each of which is made up of eight elements and is displayed in three consecutive screens; up to 8 elements may be activated for each block.

On the last screen of each block it is possible to define the AND/OR logic applied to the selected elements and the minimum release activation time.

#### 13.6.2 Parameters

The protection parameters are divided into:

- 1. L protection
- 2. S protection
- 3. I protection
- 4. G protection

For example, selecting:

| Key to be pressed | Item selected      |
|-------------------|--------------------|
| 1                 | Operation mode     |
| x                 | PR121/P            |
| 4                 | Config./Parameters |
| 2                 | Parameters         |
| 1                 | Protection L       |
| ENTER             |                    |

enters the screen that displays the parameters of protection L and the following screen appears:

```
L prot t=k/i2 [...]
Threshold: x.xx In
Time: x.xx s
Thermal mem: ON [OFF]
```

Pressing the ENTER key launches editing mode (the cursor starts blinking); the buttons **†** and **!** are used to position the cursor on the desired parameter and the buttons  $\leftarrow$  and  $\rightarrow$  to change the value of the parameters in the allowed range.

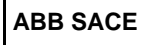

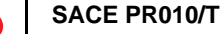

## 13.7 Information

On this menu it is possible to view some information on the protection unit and the circuit breaker.

The menu is divided into:

- 1. Protection unit
- 2. Circuit breaker

For example, starting from the main menu, selecting:

| Key to be pressed | Item selected   |
|-------------------|-----------------|
| 1                 | Operation mode  |
| x                 | PR121/P         |
| 5                 | Information     |
| 2                 | Circuit breaker |
| ENTER             |                 |

enters the screen that displays information on the circuit breaker:

Device: E1B800/4P Rated Current: xxxxA

sn: xxxxxxxxxxxxxxxx

Pressing the keys  $\uparrow$  and  $\checkmark$  passes to the display of the next/previous screen:

Install: xx/xx/xxxx
Maint: xx/xx/xxxx

## 13.8 Status

On this menu it is possible to view any signals of an error in configuration/wiring of the protection unit and of the circuit breaker. In particular, one or more of the following messages may be displayed:

- 1. No alarm
- 2. L Prealarm
- 3. T Prealarm
- 4. L1 Sensor error
- 5. L2 Sensor error
- 6. L3 Sensor error
- 7. Ne Sensor error

- 8. Gext sensor error
- 9. TC disconnected
- 10. Rating Plug error
- 11. Installation error
- 12. Device error
- 13. Invalid Date
- 14. Configuration error
- 15. CB status error

Refer to the release user manual for the solution of the errors indicated.

## 14. SACE PR122/P protection release

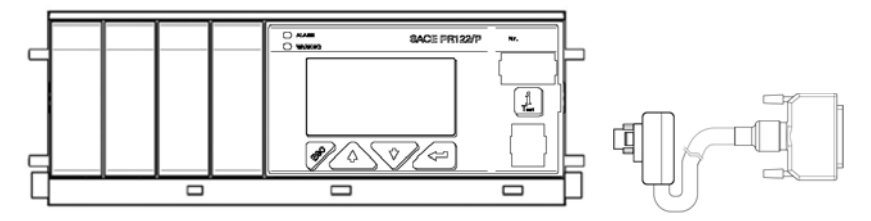

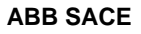

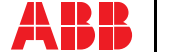

## 14.1 Operation mode menu tree

| PR122 UN                                                                                                    | IT 1. Test<br>2. Measuremen<br>3. History<br>4. Config/Parar<br>5. Information<br>6. Status                                                                                                    | ts<br>n                    |
|----------------------------------------------------------------------------------------------------|----------------------------------------------------------------------------------------------------|----------------------------|
| 1. Test                                                                                                    |                                                                                                    |                            |
| 1. Star<br>2. Star<br>3. Star<br>4. Star<br>5. Forc<br>6. Forc<br>7. Rele                                                                | t automatic test<br>t manual test<br>t trip test<br>t signalling module autotest<br>e output S zone sel.<br>e output G zone sel.<br>ase output zone sel.<br>E Pot tet                                                                                | Test report<br>Test report |
|                                                                                                    |                                                                                                    |                            |
| 2. metadulet<br>1. Disp<br>2. Disp<br>3. Disp<br>4. POV<br>1<br>2<br>3<br>5. Disp<br>6. Disp<br>6. Disp<br>7. Disp<br>8. Ress<br>9. Ress | lay currents<br>lay peak factors<br>lay voltages<br>VERS<br>Display active power<br>Display reactive power<br>Display reactive power<br>lay energies<br>lay power factor<br>lay measured frequency<br>et energies counters<br>et measurement history | ag<br>D                    |
| 3. History<br>1. Disp<br>2. Disp<br>3. Stati<br>1<br>2<br>3<br>4<br>5<br>6<br>7                                                          | lay trip history<br>lay events<br>stics<br>- Display contact wear<br>- Display total no. prot. trips<br>- Display total no. prot. trips<br>- Display no. manual operation<br>- Display no. trip failures<br>- Display no. trip tests                 | ons<br>s                   |
| 4. Config/Pa<br>1. CON<br>2. PAB                                                                                                    | aram<br>IFIGURATIONS >><br>AMETERS >>                                                                                                    |                            |
| 5 Informati                                                                                                    | on                                                                                                    |                            |
| 1. Prote<br>2. Circu                                                                                                    | ection unit information<br>uit breaker information                                                                                                    |                            |
| 6. Status                                                                                                    |                                                                                                    |                            |
| 1. Displa                                                                                                    | ay configuration error                                                                                                    |                            |

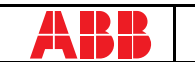

| PR122 UNIT<br>CONFIGURATIONS                                                                                                    | <ol> <li>Circuit breaker</li> <li>Mains freq.</li> <li>Meas. int.</li> <li>Local bus an. Th</li> <li>Startup curr. Th.</li> </ol> | 6. Harmonic distortion<br>7. Modules<br>8. Local bus unit<br>9. Data logger<br>10.System |        |
|----------------------------------------------------------------------------------------------------|----------------------------------------------------------------------------------------------------|------------------------------------------------------------------------------------------|--------|
| 1. Circuit breaker                                                                                                    |                                                                                                    |                                                                                          |        |
| <ol> <li>Neutral protection</li> <li>Ground toroide pro</li> <li>Plant config. paran</li> <li>CB TAG Name</li> <li>User Data</li> </ol>                                                                                   | parameters<br>stection parameters<br>neters                                                                                       | note 1                                                                                   |        |
| 2. Mains frequency                                                                                                    |                                                                                                    |                                                                                          |        |
| 3. Measurement storag                                                                                                    | e period                                                                                                    |                                                                                          |        |
| 4. Local Bus analogue                                                                                                    | threshold                                                                                                    |                                                                                          |        |
| 5. Startup current activ                                                                                                    | ation threshold                                                                                                    |                                                                                          |        |
| 6 Enable/disable harm                                                                                                    | onic distortion alarm                                                                                                    |                                                                                          |        |
| 7 Modulos                                                                                                    |                                                                                                    |                                                                                          |        |
| 1. Measuring                                                                                                    |                                                                                                    |                                                                                          |        |
| <ol> <li>Voltage tran</li> <li>Neutral volta</li> <li>Positive pow</li> </ol>                                                                                                    | sformer parameters<br>age presence<br>rer direction                                                                               | note 2                                                                                   |        |
| 2. Communication                                                                                                    |                                                                                                    | ε.                                                                                       |        |
| Operation m     2. Communicat                                                                                                    | ode<br>tion parameters                                                                                                    | note                                                                                     |        |
| 3. Signalling module                                                                                                    |                                                                                                    |                                                                                          |        |
| 1. Release 1 c<br>1. Type<br>2. Displa<br>2. Release 2 c<br>3. Release 3 c<br>4. Release 4 c                                                                                                    | onfiguration<br>of signal source<br>ay source configuration<br>onfiguration<br>onfiguration                                       | Display custom. type                                                                     | note 4 |
| 5. Input                                                                                                    | lingulation                                                                                                    | (signalling module configuration)                                                        |        |
| 8. Local bus unit                                                                                                    |                                                                                                    |                                                                                          |        |
| Local bus unit pres     Release configural     Type of sign     2. Display sour     Release 2 configur     Release 3 configur     Release 4 configur     Release 6 configur     Release 7 configur     Release 8 configur | sence<br>tion<br>al source<br>ce configuration<br>ration<br>ration<br>ration<br>ration<br>ration                                  | Display custom. type                                                                     |        |
| 9. Data logger                                                                                                    |                                                                                                    |                                                                                          |        |
| <ol> <li>Data logger config</li> <li>Stop data logger e</li> <li>Reset data logger</li> <li>Stop data logger</li> </ol>                                                                                                   | uration<br>vent                                                                                                    | Display custom. type                                                                     |        |
| 10. System                                                                                                    |                                                                                                    |                                                                                          |        |
| 1. Display clock                                                                                                    |                                                                                                    |                                                                                          |        |
| - Ser language                                                                                                    |                                                                                                    |                                                                                          |        |

SACE PR010/T

RH0029002

ABB SACE

L2551

| PR122 UNIT 1. L prot.<br>Protection 2. S prot.<br>3. I prot.<br>parameters 4. G prot. |                                    | 7. T prot.<br>8. LC1 prot.<br>9. LC2 prot.<br>10. Iw prot. | 13. UV prot.<br>14. OV prot.<br>15. RV prot.<br>16. RP prot. |                              |        |
|---------------------------------------------------------------------------------------|------------------------------------|------------------------------------------------------------|--------------------------------------------------------------|------------------------------|--------|
| ·                                                                                     |                                    | 5. Ext G prot.<br>6. U prot.                               | 11. Rc prot.<br>12. MCR prot.                                | 17. UF prot.<br>18. OF prot. |        |
| 1.                                                                                    | Protection L param                 | eters                                                      |                                                              |                              |        |
| 2.                                                                                    | Protection S param                 | eters                                                      |                                                              |                              | note 5 |
| 3.                                                                                    | Protection I parame                | eters                                                      |                                                              |                              |        |
| 4.                                                                                    | Protection G param                 | eters                                                      |                                                              |                              | note 6 |
| 5.                                                                                    | Protection Ext G pa                | rameters                                                   |                                                              |                              | note 6 |
| 6.                                                                                    | Protection U param                 | eters                                                      |                                                              |                              |        |
| 7.                                                                                    | Protection T param                 | eters                                                      |                                                              |                              |        |
| 8.                                                                                    | Protection LC1 para                | ameters                                                    |                                                              |                              |        |
| 9.                                                                                    | Protection LC2 para                | ameters                                                    |                                                              |                              |        |
| 10.                                                                                   | Protection lw paran                | neters                                                     |                                                              |                              |        |
| 11.                                                                                   | 1. Protection Rc parameters        |                                                            |                                                              | note 1                       |        |
| 12.                                                                                   | 2. Protection MCR parameters       |                                                            |                                                              |                              |        |
| 13.                                                                                   | 13. Protection UV parameters not   |                                                            |                                                              |                              |        |
| 14.                                                                                   | 4. Protection OV parameters note 2 |                                                            |                                                              |                              |        |
| 15.                                                                                   | 5. Protection RV parameters note   |                                                            |                                                              |                              |        |
| 16.                                                                                   | 6. Protection RP parameters no     |                                                            |                                                              |                              |        |
| 17.                                                                                   | 7. Protection UF parameters note   |                                                            |                                                              |                              |        |
| 18.                                                                                   | 18. Protection OF parameters not   |                                                            |                                                              |                              |        |

#### NOTES

- 1 Only for performing LSIG (with measuring module) or LSIRc and presence of residual current in the external toroide.
- 2 Only if measuring module present.
- 3 Only if communication module present.
- 4 Only if signalling module present.
- 5 Only for performing LSI or LSIG or LSIRc.
- 6 Only for performing LSIG.

## 14.2 Indications on operation

• The SACE PR010/T unit may be used with all SACE PR122/P releases connecting the test unit to the protection unit by means of a special cable to the functional test connector.

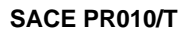

- It is not necessary for the auxiliary supply to be present in order to use the above releases with the PR010/T unit.
- The automatic and manual tests must be performed with the circuit breaker off while the trip test may be performed only with the circuit breaker on; in either case the circulating currents must be null.

## 🔨 WARNING

For PR122/P releases with a software version prior to 1.0, the following limitations must be considered:

| 1. Startup time protection S:                                 | $0.1~s \leq \text{Time} \leq 1.5~s$ step $0.01~s$                  |  |
|---------------------------------------------------------------|--------------------------------------------------------------------|--|
| 2. Startup time protection S2:                                | 0.1 s $\leq$ Time $\leq$ 1.5 s step 0.01 s                         |  |
| 3. Startup time protection G:                                 | 0.1 s $\leq$ Time $\leq$ 1.5 s step 0.01 s                         |  |
| 4. Startup time protection Gext:                              | 0.1 s $\leq$ Time $\leq$ 1.5 s step 0.01 s                         |  |
| 5. Startup time protection D:                                 | $0.1 \ s \leq \text{Time} \leq 1.5 \ s \ \text{step} \ 0.01 \ \ s$ |  |
| 6. Startup current activation threshold no                    | ot contemplated                                                    |  |
| 7. Protection U threshold:                                    | $5\% \leq th \leq 90\%$ step $~5\%$                                |  |
| 8. Management of unit contacts on local bus not contemplated. |                                                                    |  |

A description of the various menus is given below.

## 14.3 Test

By means of the PR010/T unit it is possible to perform some tests on the protection unit, in particular:

- 1. Automatic test
- 2. Manual test
- 3. Trip test
- 4. Sign. mod. autotest
- 5. Force output S ZS
- 6. Force output G ZS
- 7. Release output ZS
- 8. Rc Test

For example, to perform the automatic test it is necessary to follow the procedure described in the following table:

| Key to be pressed | Item selected  |
|-------------------|----------------|
| 1                 | Operation mode |
| x                 | PR122/P        |
| 1                 | Test           |
| 1                 | Automatic test |
| ENTER             |                |

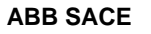

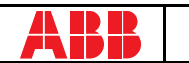

A brief description of the various tests will be given below.

#### 14.3.1 Automatic test of the release PR122/P

• In the absence of the PR120/V measuring module:

with the automatic test, a sequence of 7 different tests will be performed at the currents and phases indicated in the following table:

| Test N° | Phase |    | Value |         |
|---------|-------|----|-------|---------|
|         | L1    | L2 | L3    |         |
| 1       |       |    |       | 0.3 ln  |
| 2       |       | •  |       | 3.0 In  |
| 3       |       |    |       | 5.0 ln  |
| 4       |       |    |       | 10.0 ln |
| 5       |       | •  | •     | 15.0 ln |
| 6       |       |    |       | 0.3 In  |
| 7       |       |    |       | 3.0 In  |

• In the presence of the PR120/V measuring module:

with the automatic test, a sequence of 13 different tests will be performed at the currents, voltages, phase shift and phases indicated in the following table:

| Test |    |    | P  | nase |     |     | Amp    | litude | Phase shift |
|------|----|----|----|------|-----|-----|--------|--------|-------------|
| N°   | L1 | L2 | L3 | V12  | V23 | V31 | l [ln] | V[Un]  | Φ           |
| 1    |    |    |    |      |     |     | 3.0    | 1.0    | 30°         |
| 2    |    |    |    |      |     |     | 5.0    | _      |             |
| 3    |    |    |    |      |     | -   | 10     | _      |             |
| 4    |    |    |    |      |     |     | 15     |        |             |
| 5    |    |    |    | -    |     |     | 0.3    | 1.0    | 0°          |
| 6    |    |    |    |      |     |     | 3.0    | _      |             |
| 7    |    |    |    |      |     | -   | 0.3    | 1.0    | 210°        |
| 8    |    |    |    |      |     |     | 3.0    | _      |             |
| 9    |    |    |    | -    |     |     | 5.0    | _      |             |
| 10   |    |    |    |      |     | -   | 10     | _      |             |
| 11   |    |    |    |      |     |     | 15     | _      |             |
| 12   |    |    |    |      |     |     | 0.0    | 0.4    |             |
| 13   |    |    |    |      |     |     | -      | 1.3    | -           |

For example test n° 5 is performed with:

 $IL=0.3\ In$ 

IL2 = IL3 = 0 In V12=V23=V31=1 Un

Phase shift  $0^{\circ}$  (cos $\Phi=1$ )

The trip times of the release in the various tests will depend on the settings of the protections; on the display the PR010/T unit will show the trip time and the result of the test (OK/FAILED).

At the end of the test it is asked whether to record a test report which may later be downloaded on a PC.

#### 14.3.2 Manual Test

The manual test allows the release trip time to be tested with the desired load condition, in particular it offers the possibility of selecting the current value in a range between 0.00 and 16.00 In, the voltage value in a range between 0.0 and 1.3 Un, the phase shift between  $-180^{\circ}$  and  $+180^{\circ}$  with step 0.75°, and of selecting the phases involved in the test (L1, L2, L3, Ne, Gext, V1, V2, V3).

The release trip time will depend on the settings of the protections; on the display the PR010/T unit will show the trip time and the result of the test (OK, FAILED).

At the end of the test it is asked whether to record a test report which may later be downloaded on a PC.

#### 14.3.3 Trip test

With this test it is possible to send a command to turn off the circuit breaker, thus checking the functionality of the protection opening system.

The trip test command is accepted by the protection unit only if the circuit breaker is on.

#### 14.3.4 Sign. mod. autotest

When this item is selected, the autotest of the signalling module is launched. Refer to the signalling module manual for further information on this function.

#### 14.3.5 Force output S ZS

Activates the zone selectivity output of the protection S; this command allows checking of the zone selectivity function on the system.

#### 14.3.6 Force output G ZS

Activates the zone selectivity output of the protection G; this command allows checking of the zone selectivity function on the system.

#### 14.3.7 Release output ZS

Deactivates both the zone selectivity outputs of the protections S and G; this command allows checking of the zone selectivity function on the system.

L2551

#### 14.3.8 RC Test

Activates the test of the protection RC. Refer to the protection manual for further information on this function.

### 14.4 Measurements

It is possible to display the following measurements:

- 1. Currents
- 2. Peak factors
- 3. Voltages
- 4. Powers
- 5. Energies
- 6. Power factor
- 7. Frequency
- 8. Reset energies
- 9. Reset meas. history

For example to display the current measurements, the following selections must be made:

| Key to be pressed | Item selected  |
|-------------------|----------------|
| 1                 | Operation mode |
| х                 | PR122/P        |
| 2                 | Measurements   |
| 1                 | Currents       |
| ENTER             |                |

## 14.5 History

Under the HISTORY menu is the display of the history for the openings of the protection tripped, the events and some statistical information on the openings of the release.

For example to display the history of the openings (trip history), the following selections must be made:

| Key to be pressed | Item selected  |
|-------------------|----------------|
| 1                 | Operation mode |
| x                 | PR122/P        |
| 3                 | History        |
| 1                 | Trip history   |
| ENTER             |                |

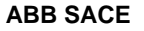

## 14.6 Configurations/parameters

It is possible to display and even modify the configurations and parameters of the release.

#### 14.6.1 Configurations

The configuration parameters available are divided into:

- 1. Circuit breaker
- 2. Mains frequency
- 3. Meas. int. (Measurement interval)
- 4. Local bus an. Th. (Local bus analog threshold)
- 5. Startup curr. Th. (startup current threshold)
- 6. Harmonic distortion
- 7. Modules
- 8. Local bus unit
- 9. Data logger
- 10. System

For example, starting from the main menu, selecting:

| Key to be<br>pressed | Item selected      |
|----------------------|--------------------|
| 1                    | Operation mode     |
| x                    | PR122/P            |
| 4                    | Config./Parameters |
| 1                    | Configurations     |
| 1                    | Circuit breaker    |
| 1                    | Neutral protection |
| ENTER                |                    |

enters the screen that displays the configuration parameters of the neutral protection and the following screen appears:

```
Neutral protection
Enable: ON [OFF]
Threshold: 50 [...]%
```

Pressing the ENTER key launches editing mode (the cursor starts blinking); using the keys  $\uparrow$  and  $\checkmark$  the cursor is positioned on the desired parameter and the keys  $\leftarrow$  and  $\rightarrow$  are used to modify the value of the parameters in the allowed range.

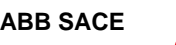

#### 14.6.2 Local bus unit

From the CONFIGURATIONS menu it is possible to set the parameters for operation of the release unit on the local bus, selecting:

| Key to be<br>pressed | Item selected      |
|----------------------|--------------------|
| 1                    | Operation mode     |
| х                    | PR121/P            |
| 4                    | Config./Parameters |
| 1                    | Configurations     |
| 3                    | Local bus unit     |
|                      |                    |

At this point it is possible to choose one of the following items:

- 1. Presence
- 2. Release 1
- 3. Release 2
- 4. Release 3
- 5. Release 4
- 6. Release 6
- 7. Release 7
- 8. Release 8

Selecting "Presence" sets the presence/absence of a unit on the local bus.

Selecting Release x the configuration parameters of release x on the local bus unit are read/set, for example selecting:

| Key to be<br>pressed | Item selected |
|----------------------|---------------|
|                      |               |
| 4                    | Release 3     |
| 1                    | Source        |

The setting of the activation signal of release no. 3 is displayed; pressing the ENTER key launches editing mode (the cursor starts blinking); the setting of the activation signal is changed using the keys  $\leftarrow$  and  $\rightarrow$ .

If "Custom" is selected, when ENTER is pressed the current setting is displayed, for example:

ALARM 1 4....6 → L Pre-alarm L Timing → S Timing

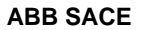

Where the arrows indicate which elements of the ALARM 1 block are selected.

With the keys  $\uparrow$  and  $\checkmark$  the previous/next screen is displayed and with the keys  $\leftarrow$  and  $\rightarrow$  the selected element is activated/deactivated (the arrow next to the element is displayed/removed).

There are 18 blocks, each of which is made up of eight elements and is displayed in three consecutive screens; up to 8 elements may be activated for each block.

On the last screen of each block it is possible to define the AND/OR logic applied to the selected elements and the minimum release activation time.

#### 14.6.3 Parameters

The protection parameters are divided into:

- 1. L prot.
- 2. S prot.
- 3. I prot.
- 4. G prot.
- 5. Ext G prot.
- 6. U prot.
- 7. T prot.
- 8. LC1 prot.
- 9. LC2 prot.
- 10. Iw prot.
- 11. RC prot.
- 12. MCR prot.
- 13. UV prot.
- 14. OV prot.
- 15. RV prot.
- 16. RP prot.
- 17. UF prot.
- 18. OF prot.

For example, selecting:

| Key to be<br>pressed | Item selected      |
|----------------------|--------------------|
| 1                    | Operation mode     |
| х                    | PR122/P            |
| 4                    | Config./Parameters |
| 2                    | Parameters         |
| 1                    | Protection L       |
| ENTER                |                    |

ABB SACE

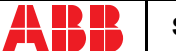

enters the screen that displays the parameters of protection L and the following screen appears:

```
L prot t=k/i2 [...]
Threshold: x.xx In
Time: x.xx s
Thermal mem: ON [OFF]
```

Pressing the ENTER key launches editing mode (the cursor starts blinking); using the keys  $\bigstar$  and  $\checkmark$  the cursor is positioned on the desired parameter and the keys  $\bigstar$  and  $\rightarrow$  are used to modify the value of the parameters in the allowed range.

## 14.7 Information

On this menu it is possible to view some information on the protection unit and the circuit breaker.

The menu is divided into:

- 1. Protection unit
- 2. Circuit breaker

For example, starting from the main menu, selecting:

| Key to be<br>pressed | Item selected   |
|----------------------|-----------------|
| 1                    | Operation mode  |
| x                    | PR122/P 3       |
| 5                    | Information     |
| 2                    | Circuit breaker |
| ENTER                |                 |

enters the screen that displays information on the circuit breaker:

```
Device: E1B800/4P
Rated Current: xxxxA
sn: xxxxxxxxxxxxxxx
```

Pressing the keys  $\uparrow$  and  $\checkmark$  passes to the display of the next/previous screen:

Install: xx/xx/xxxx Maint: xx/xx/xxxx

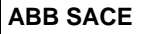

## 14.8 Status

On this menu it is possible to view any signals of an error in configuration/wiring of the protection unit and of the circuit breaker. In particular, one or more of the following messages may be displayed:

- 1. No alarm
- 2. L Prealarm
- 3 T Prealarm
- 4. L1 Sensor error
- 5. L2 Sensor error
- 6. L3 Sensor error
- 7. Ne Sensor error
- 8. Gext sensor error
- 9. TC disconnected
- 10. Rating Plug error
- 11. Installation error
- 12. Device error
- 13. Invalid Date
- 14. Configuration error
- 15. CB status error

Refer to the release user manual for the solution of the errors indicated.

## 15. SACE PR123/P protection release

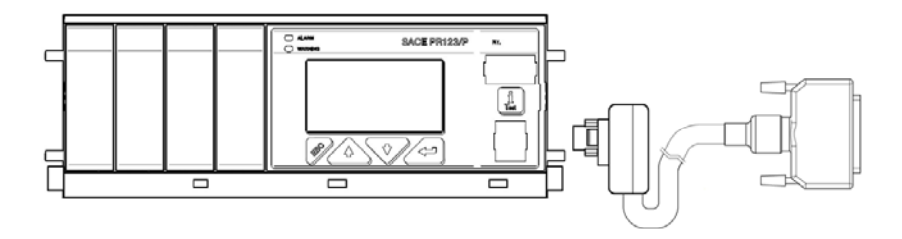

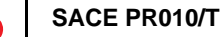

## 15.1 Operation mode menu tree

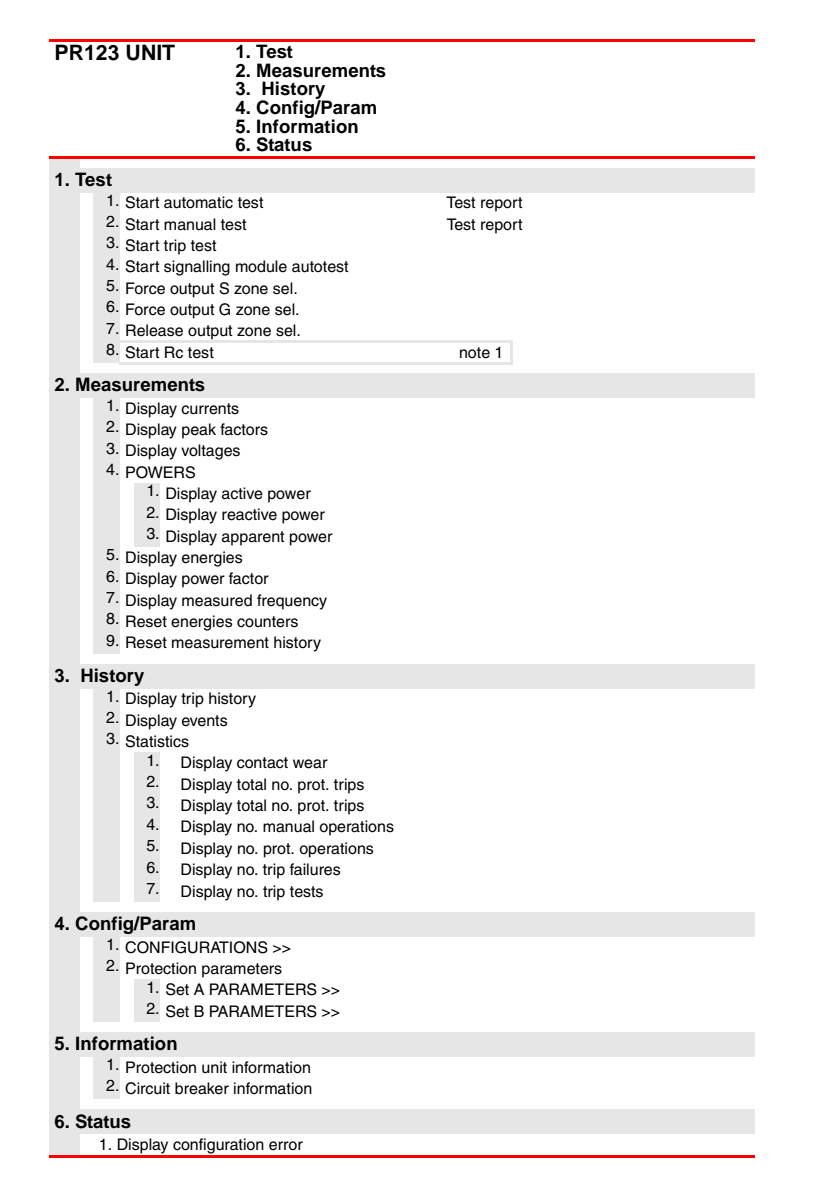

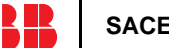

| PR123 UNIT<br>CONFIGURATIONS                                 | <ol> <li>Circuit breaker</li> <li>Mains freq.</li> <li>Meas. int.</li> <li>Local bus an. Th.</li> <li>Startup curr. Th.</li> <li>Dual setting</li> </ol> | <ol> <li>7. Harmonic distortion</li> <li>8. Modules</li> <li>9. Local bus unit</li> <li>10. Data logger</li> <li>11. System</li> </ol> |        |
|--------------------------------------------------------------|----------------------------------------------------------------------------------------------------|----------------------------------------------------------------------------------------------------|--------|
| 1 Circuit breaker                                            |                                                                                                    |                                                                                                    |        |
| 1. Neutral protection                                        | parameters                                                                                                    |                                                                                                    |        |
| 2. Ground toroide pro                                        | tection parameters                                                                                                    | note 5                                                                                                    |        |
| 3. Plant config. parar                                       | neters                                                                                                    |                                                                                                    |        |
| 4. CB TAG Name                                               |                                                                                                    |                                                                                                    |        |
| 5. User Data                                                 |                                                                                                    |                                                                                                    |        |
| 2. Mains frequency                                           |                                                                                                    |                                                                                                    |        |
| 3. Measurement storag                                        | e period                                                                                                    |                                                                                                    |        |
| 4. Local Bus analogue                                        | threshold                                                                                                    |                                                                                                    |        |
| 5. Startup current activ                                     | ation threshold                                                                                                    |                                                                                                    |        |
| 6 Dual setting                                               |                                                                                                    |                                                                                                    |        |
| 1. Enable dual setting                                       | 7                                                                                                    |                                                                                                    |        |
| 2. Default setting                                           | ,                                                                                                    |                                                                                                    |        |
| 3. Dual setting on CE                                        | 3 close                                                                                                    |                                                                                                    |        |
| 4. Dual setting on Va                                        | ux Off                                                                                                    |                                                                                                    |        |
| 5. Set B on L Bus DI                                         |                                                                                                    |                                                                                                    |        |
| 7. Enable/disable harm                                       | onic distortion alarm                                                                                                    |                                                                                                    |        |
| 8. Modules                                                   |                                                                                                    |                                                                                                    |        |
| 1. Measuring                                                 |                                                                                                    |                                                                                                    |        |
| 1. Voltage tran                                              | sformer parameters                                                                                                    |                                                                                                    |        |
| 2. Neutral volta                                             | age presence                                                                                                    |                                                                                                    |        |
| <ol> <li>Positive pow</li> </ol>                             | er direction                                                                                                    |                                                                                                    |        |
| 4. Warnings                                                  |                                                                                                    |                                                                                                    |        |
| 1. Phase                                                     | e sequence configuration                                                                                                    |                                                                                                    |        |
| 2. Powe                                                      | r factor configuration                                                                                                    |                                                                                                    |        |
| 2. Communication                                             | odo                                                                                                    | ဗ                                                                                                    |        |
| 2. Communica                                                 | tion parameters                                                                                                    | not                                                                                                    |        |
| 3. Signalling module                                         |                                                                                                    |                                                                                                    |        |
| 1. Release 1 c                                               | onfiguration                                                                                                    |                                                                                                    |        |
| 1. Type                                                      | of signal source                                                                                                    | Display custom. type                                                                                                    |        |
| 2. Displa                                                    | ay source configuration                                                                                                    |                                                                                                    | e<br>4 |
| 2. Release 2 c                                               | onfiguration                                                                                                    |                                                                                                    | not    |
| 3. Release 3 c                                               | onfiguration                                                                                                    |                                                                                                    |        |
| 4. Release 4 c                                               | onfiguration                                                                                                    | (-i                                                                                                    |        |
| J. Input                                                     |                                                                                                    | (signalling module conliguration)                                                                                                    |        |
| 9. Local bus unit                                            |                                                                                                    |                                                                                                    |        |
| 1. Local bus unit pres                                       | sence                                                                                                    |                                                                                                    |        |
| <ul> <li>Kelease 1 configur</li> <li>Tume of size</li> </ul> | ration                                                                                                    | Display system, type                                                                                                    |        |
| Type of sign     Display age                                 | a source                                                                                                    | Display custom. type                                                                                                    |        |
| 3. Release 2 configur                                        | ration                                                                                                    |                                                                                                    |        |
| 4. Release 3 configu                                         | ration                                                                                                    |                                                                                                    |        |
| 5. Release 4 configu                                         | ration                                                                                                    |                                                                                                    |        |
| 6. Release 6 configu                                         | ration                                                                                                    |                                                                                                    |        |
| 7. Release 7 configu                                         | ration                                                                                                    |                                                                                                    |        |

57/67

| PR123 UNIT<br>CONFIGURATIONS                                                                                   | <ol> <li>Circuit breaker</li> <li>Mains freq.</li> <li>Meas. int.</li> <li>Local bus an. Th</li> <li>Startup curr. Th.</li> <li>Dual setting</li> </ol>   | 7. Harmonio<br>8. Modules<br>9. Local bus<br>10. Data log<br>11. System                                     | c distortion<br>s unit<br>ger                                                                |        |  |
|----------------------------------------------------------------------------------------------------|----------------------------------------------------------------------------------------------------|----------------------------------------------------------------------------------------------------|----------------------------------------------------------------------------------------------|--------|--|
| 8. Release 8 configu                                                                                           | ration                                                                                                    |                                                                                                    |                                                                                              |        |  |
| 10. Data logger<br>1. Data logger config<br>2. Stop data logger<br>3. Reset data logger<br>4. Stop data logger | uration<br>vent                                                                                                    | Display custom                                                                                              | ı. type                                                                                      |        |  |
| 11. System<br>1. Display clock<br>2. Set language                                                              |                                                                                                    |                                                                                                    |                                                                                              |        |  |
| PR123 UNIT<br>Protection<br>parameters                                                                         | <ol> <li>L prot.</li> <li>S prot.</li> <li>S2 prot.</li> <li>D prot.</li> <li>I prot.</li> <li>G prot.</li> <li>K g prot.</li> <li>Ext G prot.</li> </ol> | 8. U prot.<br>9. T prot.<br>10. LC1 prot.<br>11. LC2 prot.<br>12. Iw prot.<br>13. Rc prot.<br>14. MCR prot. | 15. UV prot.<br>16. OV prot.<br>17. RV prot.<br>18. RP prot.<br>19. UF prot.<br>20. OF prot. |        |  |
| 1. Protection L param                                                                                          | eters                                                                                                    |                                                                                                    |                                                                                              |        |  |
| 2. Protection S param                                                                                          | eters                                                                                                    |                                                                                                    |                                                                                              |        |  |
| 3. Protection S2 parar                                                                                         | Protection S2 parameters                                                                                                    |                                                                                                    |                                                                                              |        |  |
| 4. Protection D param                                                                                          | eters                                                                                                    |                                                                                                    |                                                                                              |        |  |
| 5. Protection I parame                                                                                         | eters                                                                                                    |                                                                                                    |                                                                                              |        |  |
| 6. Protection G param                                                                                          | eters                                                                                                    |                                                                                                    |                                                                                              | note 5 |  |
| 7. Protection Ext G pa                                                                                         | arameters                                                                                                    |                                                                                                    |                                                                                              | note 5 |  |
| 8. Protection U param                                                                                          | eters                                                                                                    |                                                                                                    |                                                                                              |        |  |
| 9. Protection T param                                                                                          | eters                                                                                                    |                                                                                                    |                                                                                              |        |  |
| 10. Protection LC1 par                                                                                         | ameters                                                                                                    |                                                                                                    |                                                                                              |        |  |
| 11. Protection LC2 par                                                                                         | ameters                                                                                                    |                                                                                                    |                                                                                              |        |  |
| 12. Protection Iw parameters                                                                                   |                                                                                                    |                                                                                                    |                                                                                              |        |  |
| 13. Protection Rc parameters note 1                                                                            |                                                                                                    |                                                                                                    |                                                                                              |        |  |
| 14. Protection MCR parameters                                                                                  |                                                                                                    |                                                                                                    |                                                                                              |        |  |
| 15. Protection UV parameters                                                                                   |                                                                                                    |                                                                                                    |                                                                                              |        |  |
| 16. Protection OV parameters                                                                                   |                                                                                                    |                                                                                                    |                                                                                              |        |  |
| 17. Protection RV parameters                                                                                   |                                                                                                    |                                                                                                    |                                                                                              |        |  |
| 18. Protection RP parameters                                                                                   |                                                                                                    |                                                                                                    |                                                                                              |        |  |
| 19. Protection UF parameters                                                                                   |                                                                                                    |                                                                                                    |                                                                                              |        |  |
| 20. Protection OF parameters                                                                                   |                                                                                                    |                                                                                                    |                                                                                              |        |  |

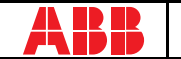

#### NOTES

- 1 Only for performing LSIG and presence of residual current in the external toroide.
- 2 Only if measuring module present.
- 3 Only if communication module present.
- 4 Only if signalling module present.
- 5 Only for performing LSIG.

## 15.2 Indications on operation

- The SACE PR010/T unit can be used with all SACE PR123/P releases by connecting the test unit to the protection unit with the cable provided, to be inserted in the test connector on the front.
- It is not necessary for the auxiliary supply to be present in order to use the above releases with the PR010/T unit.
- The automatic and manual tests must be performed with the circuit breaker off while the trip test may be performed only with the circuit breaker on; in either case the circulating currents must be null.

## 

## For PR123/P releases with a software version prior to 1.0, the following limitations must be considered:

| 1. Startup time protection S:                                                                                                    | $0.1~s \leq Time \leq 1.5~s$ step 0.01 s   |  |  |  |
|----------------------------------------------------------------------------------------------------|--------------------------------------------|--|--|--|
| 2. Startup time protection S2:                                                                                                    | 0.1 s $\leq$ Time $\leq$ 1.5 s step 0.01 s |  |  |  |
| 3. Startup time protection G:                                                                                                    | 0.1 s $\leq$ Time $\leq$ 1.5 s step 0.01 s |  |  |  |
| 4. Startup time protection Gext:                                                                                                    | 0.1 s $\leq$ Time $\leq$ 1.5 s step 0.01 s |  |  |  |
| 5. Startup time protection D: $0.1 \text{ s} \le \text{Time} \le 1.5 \text{ s} \text{ step } 0.1 \text{ s} \le 1.5 \text{ s} \text{ step } 0.1 \text{ s} = 1.5 \text{ s} \text{ step } 0.1 \text{ s} = 1.5 \text{ s} \text{ step } 0.1 \text{ s} = 1.5  s$ |                                            |  |  |  |
| 6. Startup current activation threshold not contemplated                                                                                                    |                                            |  |  |  |
| 7. Protection U threshold: $5\% \le th \le 90\%$ step 5%                                                                                                    |                                            |  |  |  |
| 8. Minimum custom datalogger activation time not contemplated                                                                                                    |                                            |  |  |  |

A description of the various menus is given below.

## 15.3 Test

By means of the PR010/T unit it is possible to perform some tests on the protection unit, in particular:

- 1. Automatic test
- 2. Manual test
- Trip test
- 4. Sign. mod. autotest
- 5. Force output S ZS
- 6. Force output G ZS

- 7. Release output ZS
- 8. Rc Test

For example, to perform the automatic test it is necessary to follow the procedure described in the following table:

| Key to be<br>pressed | Item selected  |
|----------------------|----------------|
| 1                    | Operation mode |
| x                    | PR123/P        |
| 1                    | Test           |
| 1                    | Automatic test |
| ENTER                |                |

A brief description of the various tests will be given below.

#### 15.3.1 Automatic test of the release PR123/P

With the automatic test, a sequence of 13 different tests will be performed at the currents, voltages, phase shift and phases indicated in the following table:

| Test |    |    | Р  | hase |     |     | Ampl   | itude | Phase shift |
|------|----|----|----|------|-----|-----|--------|-------|-------------|
| N°   | L1 | L2 | L3 | V12  | V23 | V31 | l [ln] | V[Un] | Φ           |
| 1    |    |    |    |      |     |     | 3.0    | 1     | 30°         |
| 2    |    |    |    |      |     |     | 5.0    |       |             |
| 3    |    |    |    |      |     |     | 10     |       |             |
| 4    |    |    |    |      |     |     | 15     |       |             |
| 5    |    |    |    | -    |     |     | 0.3    | 1     | 0°          |
| 6    |    |    |    |      |     |     | 3      | _     |             |
| 7    |    |    |    |      |     |     | 0.3    | 1     | 210°        |
| 8    |    |    |    | -    |     |     | 3      | _     |             |
| 9    |    |    |    | •    |     |     | 5      | _     |             |
| 10   |    |    |    |      |     |     | 10     |       |             |
| 11   |    |    |    |      |     |     | 15     | _     |             |
| 12   |    |    |    |      |     |     | 0.0    | 0.4   |             |
| 13   |    |    |    |      |     |     | -      | 1.3   |             |

For example test n° 5 is performed with:

IL1=0,3 In IL2=IL3= 0 In V12=V23=V31= 1 Un Phase shift  $0^{\circ}$  (cos $\Phi=1$ )

The trip times of the release in the various tests will depend on the settings of the protections; on the display the PR010/T unit will show the trip time and the result of the test (OK/FAILED).

At the end of the test it is asked whether to record a test report which may later be downloaded on a PC.

#### 15.3.2 Manual test

The manual test allows the release trip time to be tested with the desired load condition, in particular it offers the possibility of selecting the current value in a range between 0.00 and 16.00 In, the voltage value in a range between 0.0 and 1.3 Un, the phase shift between  $-180^{\circ}$  and  $+180^{\circ}$  with step 0.75°, and of selecting the phases involved in the test (L1, L2, L3, Ne, Gext, V1, V2, V3).

The release trip time will depend on the settings of the protections; on the display the PR010/T unit will show the trip time and the result of the test (OK, FAILED).

At the end of the test it is asked whether to record a test report which may later be downloaded on a PC.

#### 15.3.3 Trip test

With this test it is possible to send a command to turn off the circuit breaker, thus checking the functionality of the protection opening system.

The trip test command is accepted by the protection unit only if the circuit breaker is on.

#### 15.3.4 Sign. mod. autotest

When this item is selected, the autotest of the signalling module is launched. Refer to the signalling module manual for further information on this function.

#### 15.3.5 Force output S ZS

Activates the zone selectivity output of the protection S; this command allows checking of the zone selectivity function on the system.

#### 15.3.6 Force output G ZS

Activates the zone selectivity output of protection G; this command allows checking of the zone selectivity function on the system.

#### 15.3.7 Release output ZS

Deactivates both the zone selectivity outputs of the protections S and G; this command allows checking of the zone selectivity function on the system.

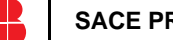

L2551

#### 15.3.8 RC Test

Activates the test of the protection RC. Refer to the protection manual for further information on this function.

### **15.4 Measurements**

It is possible to display the following measurements:

- 1. Currents
- 2. Peak factors
- 3. Voltages
- 4. Powers
- 5. Energies
- 6. Power factor
- 7. Frequency
- 8. Reset energies
- 9. Reset meas. history

For example to display the current measurements, the following selections must be made:

| Key to be pressed | Item selected  |
|-------------------|----------------|
| 1                 | Operation mode |
| х                 | PR123/P        |
| 2                 | Measurements   |
| 1                 | Currents       |
| ENTER             |                |

## 15.5 History

Under the history menu is the display of the history for the openings of the protection tripped, the events and some statistical information on the openings of the release.

For example to display the history of the openings (trip history), the following selections must be made:

| Key to be<br>pressed | Item selected  |
|----------------------|----------------|
| 1                    | Operation mode |
| x                    | PR123/P        |
| 3                    | History        |
| 1                    | Trip history   |
| ENTER                |                |
|                      |                |

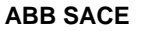

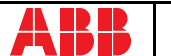

## 15.6 Configurations/parameters

It is possible to display and even modify the configurations and parameters of the release.

#### 15.6.1 Configurations

The configuration parameters available are divided into:

- 1. Circuit breaker
- 2. Mains freq.
- 3. Meas. int. (Measurement interval)
- 4. Local bus an. Th. (Local bus analog threshold)
- 5. Startup curr. Th. (startup current threshold)
- 6. Dual setting
- 7. Harmonic distortion
- 8. Modules
- 9. Local bus unit
- 10. Data logger
- 11. System

For example, starting from the main menu, selecting:

| Key to be<br>pressed | Item selected      |
|----------------------|--------------------|
| 1                    | Operation mode     |
| х                    | PR123/P            |
| 4                    | Config./Parameters |
| 1                    | Configurations     |
| 1                    | Circuit breaker    |
| 1                    | Neutral protection |
| ENTER                |                    |

enters the screen that displays the configuration parameters of the neutral protection and the following screen appears:

```
Neutral protection
Enable: ON [OFF]
Threshold: 50[...]%
```

Pressing the ENTER key launches editing mode (the cursor starts blinking); using the keys  $\uparrow$  and  $\checkmark$  the cursor is positioned on the desired parameter and the keys  $\leftarrow$  and  $\rightarrow$  are used to modify the value of the parameters in the allowed range.

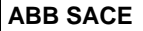

#### 15.6.1.1 Local bus unit

From the CONFIGURATIONS menu it is possible to set the parameters for operation of the release unit on the local bus, selecting:

| Key to be<br>pressed | Item selected      |
|----------------------|--------------------|
| 1                    | Operation mode     |
| х                    | PR123/P            |
| 4                    | Config./Parameters |
| 1                    | Configurations     |
| 9                    | Local bus unit     |
|                      |                    |

At this point it is possible to choose one of the following items:

- 1. Presence
- 2. Release 1
- 3. Release 2
- 4. Release 3
- 5. Release 4
- 6. Release 6
- 7. Release 7
- 8. Release 8

Selecting "Presence" sets the presence/absence of a unit on the local bus.

Selecting Release x the configuration parameters of release x on the local bus unit are read/set, for example selecting:

| Key to be<br>pressed | Item selected |  |  |
|----------------------|---------------|--|--|
|                      |               |  |  |
| 4                    | Release 3     |  |  |
| 1                    | Source        |  |  |

The setting of the activation signal of release no. 3 is displayed; pressing the ENTER key launches editing mode (the cursor starts blinking); the setting of the activation signal is changed using the keys  $\leftarrow$  and  $\rightarrow$ .

If "Custom" is selected, when ENTER is pressed the current setting is displayed, for example:

ALARM 1 4...6 → L Pre-alarm L Timing → S Timing Where the arrows indicate which elements of the ALARM 1 block are selected.

With the keys  $\uparrow$  and  $\checkmark$  the previous/next screen is displayed and with the keys  $\leftarrow$  and  $\rightarrow$  the selected element is activated/deactivated (the arrow next to the element is displayed/removed).

There are 18 blocks, each of which is made up of eight elements and is displayed in three consecutive screens; up to 8 elements may be activated for each block.

On the last screen of each block it is possible to define the AND/OR logic applied to the selected elements and the minimum release activation time.

#### 15.6.2 Parameters

The PR123/P protection unit has two alternative parameter sets, Set A and Set B; the parameter reading/programming menu contemplates the choice of the set of parameters to be displayed/ edited:

- 1. Set A
- 2. Set B

After having selected the test on which to operate, the menu for choosing the type of protection is accessed:

- 1. L prot.
- 2. S prot.
- 3. S2 prot.
- 4. D prot.
- 5. I prot.
- 6. G prot.
- 7. Ext G prot.
- 8. U prot.
- 9. T prot.
- 10. LC1 prot.
- 11. LC2 prot.
- 12. Iw prot.
- 13. Rc prot.
- 14. MCR prot.
- 15. UV prot.
- 16. OV prot.
- 17. RV prot.
- 18. RP prot.
- 19. UF prot.
- 20. OF prot.

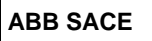

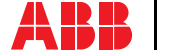

For example, selecting:

| Key to be<br>pressed | Item selected      |
|----------------------|--------------------|
| 1                    | Operation mode     |
| х                    | PR123/P            |
| 4                    | Config./Parameters |
| 2                    | Parameters         |
| 1                    | Set A              |
| 1                    | Protection L       |
| ENTER                |                    |

enters the screen that displays the parameters of protection L and the following screen appears:

```
L prot t=k/i2[...]
Threshold: x.xx In
Time: x.xx s
Thermal mem: ON[OFF]
```

Pressing the ENTER key launches editing mode (the cursor starts blinking); using the keys  $\uparrow$  and  $\checkmark$  the cursor is positioned on the desired parameter and the keys  $\leftarrow$  and  $\rightarrow$  are used to modify the value of the parameters in the allowed range.

## 15.7 Information

On this menu it is possible to view some information on the protection unit and the circuit breaker.

The menu is divided into:

- 1. Protection unit
- 2. Circuit breaker

For example, starting from the main menu, selecting:

| Key to be<br>pressed | Item selected   |
|----------------------|-----------------|
| 1                    | Operation mode  |
| х                    | PR123/P         |
| 5                    | Information     |
|                      | Circuit breaker |
| ENTER                |                 |

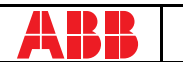

enters the screen that displays information on the circuit breaker:

```
Device: E1B800/4P
Rated Current: xxxxA
sn: xxxxxxxxx
```

Pressing the keys  $\uparrow$  and  $\checkmark$  passes to the display of the next/previous screen:

```
Install: xx/xx/xxxx
Maint: xx/xx/xxxx
```

## 15.8 Status

On this menu it is possible to view any signals of an error in configuration/wiring of the protection unit and of the circuit breaker. In particular, one or more of the following messages may be displayed:

- 1. No alarm
- 2. L Prealarm
- 3. T Prealarm
- 4. L1 Sensor error
- 5. L2 Sensor error
- 6. L3 Sensor error
- 7. Ne Sensor error
- 8. Gext sensor error
- 9. TC disconnected
- 10. Rating Plug error
- 11. Installation error
- 12. Device error
- 13. Invalid Date
- 14. Configuration error
- 15. CB status error

Refer to the release manual for the solution of the errors signalled.

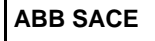

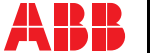